# Register your product and get support at www.philips.com/welcome

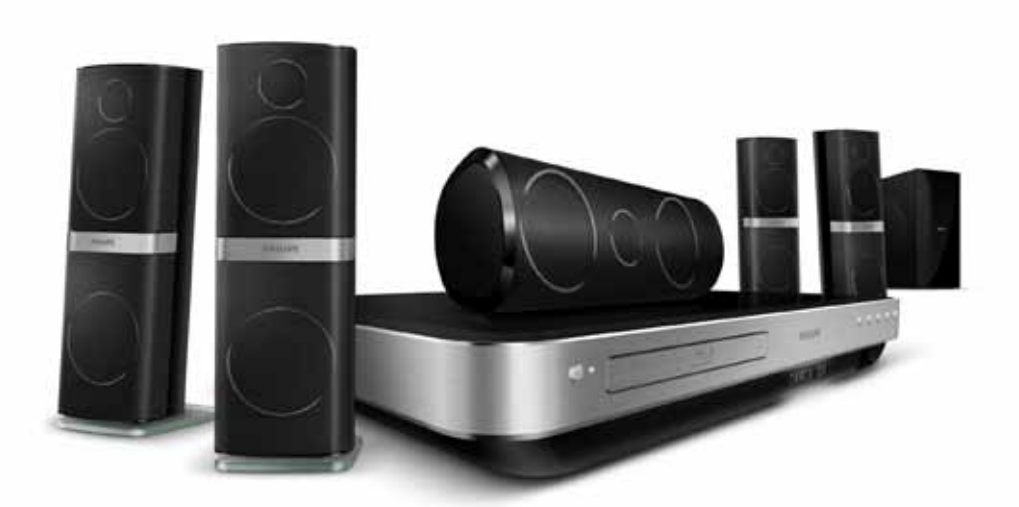

# PHILIPS

HTS8562

# İçindekiler

| 1 | <b>Yardımın kullanımı</b><br>Ekran üzeri yardımda gezinin                                                                                                    | 2<br>2                                 |
|---|----------------------------------------------------------------------------------------------------|----------------------------------------|
| 2 | <b>Yardım ve destek</b><br>Ekran üzeri yardımın güncellenmesi<br>Öğretici bilgiler<br>SSS<br>Philips ile iletişim kurun                                                                                | 3<br>3<br>4<br>4<br>4                  |
| 3 | <b>Bildirim</b><br>Açık kaynak yazılımı<br>Ticari markalar                                                                                                    | 4<br>4<br>4                            |
| 4 | <b>Önemli</b><br>Güvenlik<br>Ürününüze özen gösterin<br>Çevremizi koruyun<br>3D sağlık uyarısı                                                                                                    | 6<br>6<br>7<br>7                       |
| 5 | <b>Ev sinema sisteminiz</b><br>Ana ünite<br>Uzaktan kumanda                                                                                                    | 8<br>8<br>8                            |
| 6 | Ev sinema sisteminizin bağlanması<br>Hoparlörler<br>Konnektörler<br>TV'ye bağlanma<br>HDMI ile diğer cihazları bağlama<br>TV ve diğer cihazlardan gelen ses<br>bağlantısı<br>Bilgisayarlar ve İnternet | 10<br>10<br>12<br>13<br>15<br>15<br>16 |

| 7  | Ev sinema sisteminin kullanılması        | 18 |
|----|------------------------------------------|----|
|    | Ses seçme                                | 18 |
|    | Diskler                                  | 19 |
|    | USB depolama cihazları                   | 22 |
|    | DivX                                     | 22 |
|    | Ses, video ve resim seçenekleri          | 23 |
|    | Radyo                                    | 24 |
|    | MP3 çalar                                | 25 |
|    | iPod veya iPhone                         | 25 |
|    | Akıllı telefon kullanma                  | 26 |
|    | DLNA ile bilgisayarda gezinin            | 27 |
|    | Net TV'nin İzlenmesi                     | 30 |
|    | Cevrimici video kiralama                 | 31 |
|    | Coklu görüntüleme                        | 32 |
|    | Fasyl ink                                | 32 |
|    |                                          |    |
| 8  | Ayarların değiştirilmesi                 | 33 |
|    | Resim                                    | 33 |
|    | Ses                                      | 34 |
|    | Dil                                      | 35 |
|    | Ebeveyn denetimi                         | 36 |
|    | Enerji tasarrufu                         | 36 |
|    | Fabrika ayarlarına sıfırlayın            | 37 |
|    | , , ,                                    |    |
| 9  | Yazılım güncelleme                       | 37 |
|    | Yazılım sürümünün kontrol edilmesi       | 37 |
|    | Yazılımın internet yoluyla güncellenmesi | 37 |
|    | Yazılımın USB yoluyla güncellenmesi      | 38 |
| 10 |                                          | 20 |
| 10 |                                          | )/ |
| 11 | Sorun giderme                            | 42 |
| 12 | Dizin                                    | 44 |

Türkçe

# 1 Yardımın kullanımı

Philips, kendini daha yeşil bir çevre için ürünler geliştirmeye adamıştır. Kağıt tasarrufu yapmak ve çevreyi korumak için, ev sinema sisteminin kurulumunda ekran arayüzü ile sağlanan yardımı kullanın.

Ekran üzeri yardım, ev sinema sisteminin kurulumunda ihtiyacınız olan tüm gerekli bilgiyi içerir: Bununla birlikte, kullanım kılavuzunu yazdırmayı tercih ederseniz, www.philips.com/ support adresinden kullanım kılavuzunun PDF sürümünü indirebilirsiniz. Dil seçmek için web sitesindeki talimatları takip edin ve ardından model numaranızı girin.

Uzaktan kumandanızdaki **HELP** düğmesine (san düğme) basarak ekran üzeri yardıma erişebilirsiniz. Ekran üzeri yardımda iki panel bulunur.

- Sol panelde İçindekiler ve Dizin bulunur. Bir sayfa seçmek için İçindekiler veya Dizin'de gezinin.
- Šağ panelde her sayfanın içeriği bulunur. İçerik hakkında ek yardım almak için İlgili konular öğesini seçin.

# Ekran üzeri yardımda gezinin

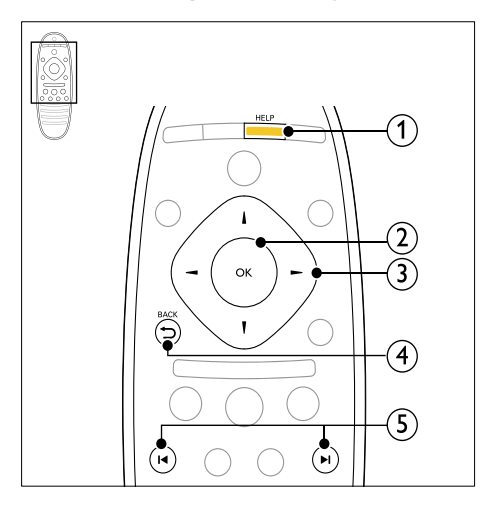

# 1 HELP

Ekran üzeri yardıma erişim sağlayın.

# OK

Seçilen sayfayı görüntüleyin veya **İçindekiler** bölümündeki konuları açın.

## Gezinme düğmeleri

- Yukarı: Yukarıya kayar ya da bir önceki sayfaya geçer.
- Aşağı: Aşağıya kayar ya da bir sonraki sayfaya geçer.
- Sağ: Sağ panelde ya da bir sonraki dizin girişinde gezinir.
- Sol: Sol panelde ya da bir önceki dizin girişinde gezinir.

# ④ ➡ BACK

**İçindekiler** veya **Dizin** içinde yukarı doğru ilerler.

Sağ panelden sol paneldeki **İçindekiler** sayfasına geçer.

## (5) I◀ / ►I (Önceki/Sonraki)

- sayfayı gösterir.
- Dİ: Geçmişte bir sonraki sayfayı gösterir.

# 2 Yardım ve destek

www.philips.com Internet adresinde video öğretici bilgileri izleyebilir, yazılım güncellemesi indirebilir ve ürününüzle ilgili sıkça sorulan sorulann (SSS) birçoğuna cevaplar bulabilirsiniz.

# Ekran üzeri yardımın güncellenmesi

Philips ürünlerini sürekli olarak geliştirmeye çalışmaktadır. Ekran üzeri yardımın en son bilgiler ile güncellendiğinden emin olun ve ev sinema sistemini en son ekran üzeri yardım ile güncelleyin.

En güncel yardımı www.philips.com/support Internet adresinden indirin.

#### İhtiyacınız olan bileşenler

- En az 35MB kapasiteli USB flash sürücü. USB flash sürücü, FAT veya NTFS formatlı olmalıdır. Bir USB sabit disk kullanmayın.
- Internet erişimli bir PC.
- ZIP dosya biçimini destekleyen bir arşivleme yardımcı programı (örneğin, Microsoft® Windows® için WinZip® veya Macintosh® için Stufflt®).

# Adım 1:Yardımın geçerli sürümünü kontrol edin

Ev sinema sisteminde yüklü olan ekran üzeri yardımın geçerli sürümünü kontrol edin. Sürüm www.philips.com/support Internet adresinde bulunan sürümden daha eskiyse, en güncel ekran üzeri yardımı indirin ve kurun.

Son iki basamak, ev sinema sisteminde yüklü olan ekran üzeri yardımın sürümünü belirtir. Örneğin, ev sinema sisteminin sürümü 'Alt sistem SW: 35-00-00-05' ise, buradaki '05' basamakları şu an yüklü olan yardımın sürümünü gösterir.

- A (Ev modu) tuşuna basın.
- 2 [Ayar] öğesini seçin ve ardından OK tuşuna basın.
- 3 [Gelişmiş] > [Sürüm Bilgisi] öğelerini seçin ve OK tuşuna basın.

# Adım 2: En güncel ekran üzeri yardımı indirin

- 1 USB flash sürücüyü bilgisayarınıza bağlayın.
- 2 Web tarayıcınızda www.philips.com/support adresine gidin.
- 3 Philips Destek web sitesinde ürününüzü bulun ve Kullanım Kılavuzları öğesini tıklatın ve ardından Kullanım Kılavuzu Yükseltme Yazılımı bölümüne gidin.
  - → Yardım güncellemesi bir zip dosyası olarak bulunur.
- 4 Zip dosyasını USB flash sürücünün kök dizinine kaydedin.
- 5 Yardım güncellemesini USB flash sürücünün kök dizinine aktarmak için arşivleme yardımcı programını kullanın.
  - ➡ USB flash sürücünün UPG\_ALL klasörünün altında 'HTSxxxeDFU.zip' adlı bir dosya aktarılır; buradaki 'xxxx', ev sinema sisteminizin model numarasıdır.
- **6** USB flash sürücüyü bilgisayardan çıkarın.

# Adım 3: Ekran üzeri yardımı güncelleyin

# Dikkat

 USB flash sürücüyü ec sinema sistemine bağlamadan önce, disk bölmesinde disk bulunmadığından ve disk bölmesinin kapalı olduğundan emin olun.

## 1 TV'yi açın. 2 İndirilen de

İndirilen dosyayı içeren USB flash sürücüyü ev sinema sistemine bağlayın.

- 3 ♠ (Ev modu) tuşuna basın.
  4 Uzaktan kumandada 338 gi
  - Uzaktan kumandada **338** girin.
    - Güncellemeyi onaylamak için TV'de gösterilen talimatları uygulayın. Güncelleme sırasında ev sinema sistemini kapatmayın veya USB flash sürücüyü çıkarmayın.
- 5 USB flash sürücüyü ev sinema sisteminden çıkarın.

# 🚺 Uyarı

- Güncelleme sırasında elektrik kesintisi olursa, USB flash sürücüyü ev sinema sisteminden çıkarmayın.
- Güncelleme sırasında bir hata meydana gelirse, prosedürü tekrar deneyin. Hata tekrar meydana gelirse, Philips Tüketici Danışma Merkezine başvurun.

# Öğretici bilgiler

Ev sinema sistemini kurmak ve ek bilgi almak için www.philips.com/support adresindeki öğretici video bilgilerine bakın.

# SSS

Sorununuzu çözemezseniz, www.philips.com/ support adresindeki ev sinema sistemi hakkında sıkça sorulan sorulara (SSS) bakın.

Sorununuz halen çözülemediyse, ülkenizdeki Philips Tüketici Danışma Merkezine başvurun.

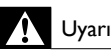

 Ev sinema sistemini kendiniz tamir etmeye kalkışmayın. Böyle bir teşebbüs yaralanmaya, ev sinema sisteminde onarılmaz hasara veya garantinizin geçersiz kalmasına neden olabilir.

# Philips ile iletişim kurun

Philips ile iletişim kurduğunuzda, ürününüzün seri ve model numaraları istenecektir, Model numarası ve seri numarası ürününüzün arkasında veya altındadır. Philips'i aramadan önce numaraları not edin:

Model No. \_\_\_\_\_ Seri No. \_\_\_\_\_\_

# 3 Bildirim

Bu bölümde yasal bildirimler ve ticari marka bildirimleri yer almaktadır.

# Açık kaynak yazılımı

Philips Electronics Singapore Pte Ltd, ilgili lisanslar uyarınca bu tür bir teklifin yapılması gereken bu üründe kullanılan telif hakkı korumalı açık kaynak yazılım paketlerinin tam bir kopyasını talep üzerine sunmayı teklif etmektedir. Bu teklif, bu bilgiyi alan herkes için ürünün satın alınmasından sonra üç yıla kadar geçerlidir. Kaynak kodu edinmek için lütfen open.source@philips.com adresine e-posta gönderin. E-posta kullanmayı tercih etmiyorsanız ya da bu adrese e-posta gönderdikten sonra bir hafta icinde alındı onayı size ulaşmadıysa, lütfen "Open Source Team, Philips Intellectual Property & Standards, P.O. Posta Kodu 220, 5600 AE Eindhoven, Hollanda''. Mektubunuzun alındı onayı size zamanında ulaşmazsa, lütfen yukarıda belirtilen e-posta adresine bir e-posta gönderin. Bu üründe kullanılan açık kaynak yazılımlarının lisans ve onay metinleri kullanım kılavuzunda verilmiştir.

# Ticari markalar

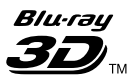

"Blu-ray 3D" ve "Blu-ray 3D" logosu, Blu-ray Disc Association'ın ticari markalarıdır.

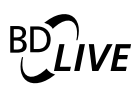

BONUSVIEW™ 'BD LIVE' ve 'BONUSVIEW', Blu-ray Disc Association'ın ticari markalarıdır.

# 

'AVCHD' ve 'AVCHD' logosu Matsushita Electric Industrial Co., Ltd ve Sony Corporation'ın ticari markalarıdır.

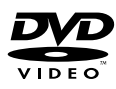

'DVD Video', DVD Format/Logo Licensing Corporation'ın ticari markasıdır.

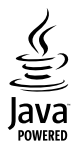

Java ve tüm diğer Java ticari marka ve logoları, Amerika Birleşik Devletleri'nde ve/veya diğer ülkelerde Sun Microsystems, Inc.'in ticari markaları ya da tescilli ticari markalarıdır.

# x.v.Colour

'x.v.Colour', Sony Corporation'ın ticari markasıdır.

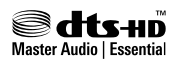

5,451,942; 5,956,674; 5,974,380; 5,978,762; 6,226,616; 6,487,535; 7,392,195; 7,272,567; 7,333,929; 7,212,872 numaralı ABD patentleri ile ABD ve dünya çapında alınan ve beklemede olan diğer patentler uyarınca, lisanslı olarak üretilmiştir. DTS ve Symbol, DTS Inc.'in tescilli ticari markalarıdır ve DTS-HD ve DTS-HD Master Audio | Essential ve DTS logoları DTS, Inc.'in ticari markalarıdır. Ürün yazılım içermektedir. © DTS, Inc. Tüm Hakları Saklıdır.

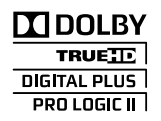

Dolby Laboratories lisansıyla üretilmiştir. Dolby, Pro Logic ve çift D simgesi, Dolby Laboratories'in ticari markalarıdır.

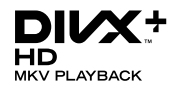

DivX <sup>®</sup>, DivX Certified <sup>®</sup>, DivX Plus™ HD ve ilgili logolar, DivX, Inc.'in tescilli ticari markalarıdır ve lisansla kullanılırlar.

DIVX VİDEO HAKKINDA: DivX®, DivX, Inc tarafından oluşturulan bir dijital video formatıdır. Bu, DivX video oynatan, resmi bir DivX Sertifikalı cihazdır. Daha fazla bilgi ve dosyalarınızı DivX videoya dönüştürmekte kullanacağınız yazılım araçları için divx.com adresini ziyaret edin. DIVX İSTEK ÜZERİNE VİDEO HAKKINDA: Bu DivX Sertifikalı \* cihazın, satın alınan DivX İstek üzerine video (VOD) filmlerini oynatabilmesi için kaydedilmesi gerekir. Kayıt kodunu edinmek için, cihaz ayar menüsündeki DivX VOD bölümüne gidin. Daha fazla bilgi edinmek ve kaydınızı nasıl tamamlayacağınızı öğrenmek için vod.divx.com adresini ziyaret edin.

# 

HDMI, HDMI logosu ve Yüksek Çözünürlüklü Multimedya Arayüzü, ABD ve diğer ülkelerde HDMI licensing LLC'in ticari markası veya tescilli ticari markasıdır.

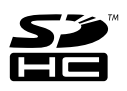

SDHC Logo'su SD-3C, LLC'nin ticari markasıdır.

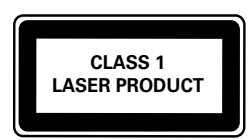

# 4 Önemli

Ev sinema sisteminizi kullanmadan önce tüm talimatları okuyun ve anlayın.Talimatlara uyulmamasından dolayı hasar meydana geldiğinde, garanti geçersiz olacaktır.

# Güvenlik

#### Elektrik çarpması veya yangın riski!

- Ürünü ve aksesuarlarını kesinlikle yağmur veya suya maruz bırakmayın. Ürünün yakınına asla vazo gibi sıvı içeren nesneler yerleştirmeyin. Ürünün üzerine ve iç kısmına sıvı dökülmesi durumunda, derhal fişini prizinden çekin. Yeniden kullanmadan önce ürünün Philips Müşteri Destek birimi tarafından kontrol edilmesini sağlayın.
- Ürünü ve aksesuarlarını kesinlikle çıplak alev veya doğrudan güneş ışığı gibi ısı kaynaklarına yakın konuma yerleştirmeyin.
- Ürünün havalandırma deliklerinden veya diğer deliklerden içeri asla bir şey sokmayın.
- Ana şebeke fişinin veya cihaz bağlantısının bağlantı kesme cihazı olarak kullanıldığı yerlerde, bağlantı kesme cihazı kullanıma hazır bir durumda kalmalıdır.
- Şimşekli fırtınalarda ürünün fişini prizinden çıkarın.
- Güç kablosunu çıkartırken, her zaman fişten tutarak çekin, kablodan çekmeyin.

#### Kısa devre veya yangın riski!

 Ürününüzü güç çıkışına bağlamadan önce, şebeke geriliminin ürünün arka veya alt kısmında belirtilen değerle uyumlu olduğundan emin olun. Şebeke voltajı belirtilen değerden farklıysa, ürününüzü asla şebekeye bağlamayın.

#### Yaralanma veya ev sinema sisteminde hasar oluşması riski vardır!

 Duvara monte edilebilen ürünler için yalnızca birlikte verilen duvara montaj braketini kullanın. Duvar montajını, ürünün ve duvar montaj grubunun toplam ağırlığını taşıyabilecek nitelikteki bir duvara yapın. Koninklijke Philips Electronics N.V. hatalı yapılan duvar montajları nedeniyle meydana gelen kaza, yaralanma veya zararlardan sorumlu değildir.

- Standlı hoparlörler için sadece birlikte verilen standları kullanın. Standları hoparlörlere sıkıca sabitleyin. Kurduğunuz standları, hoparlör ve standın toplam ağırlığını taşıyabilecek düz yüzeylere yerleştirin.
- Ürünü veya başka eşyaları güç kablolarının ya da diğer elektrikli cihazların üzerine yerleştirmeyin.
- Ürünün 5°C'den düşük sıcaklıklarda taşınması gerekiyorsa, ürün ambalajını açın ve ev sinema sistemini prize takmadan önce oda sıcaklığına kadar ısınmasını bekleyin.
- Açık kaldığında görülebilen ve görülemeyen lazer yayılır. Işına maruz kalmaktan kaçının.
- Disk bölmesinde bulunan disk optik merceğine dokunmayın.
- Bu ürünün bazı parçaları camdan üretilmiş olabilir. Yaralanma ve hasarı önlemek için dikkatli taşıyın.

#### Aşırı ısınma riski!

 Bu ürünü kesinlikle çevresi kapalı bir yere monte etmeyin. Havalandırma için ürünün çevresinde her zaman en az 10 cm boş alan bırakın. Perdelerin veya başka eşyaların ürünün havalandırma deliklerini kapatmasına engel olun.

#### Kirlenme riski!

- Pilleri karıştırmayın (eski ve yeni veya karbon ve alkalin vs.).
- Piller bittiyse veya uzaktan kumanda uzun bir süre kullanılmayacaksa, pilleri çıkarın.
- Piller kimyasal maddeler içerir, bu nedenle doğru şekilde atılmalıdır.

#### Pilleri yutma tehlikesi!

 Ürün/uzaktan kumanda, yanlışlıkla yutulma riski taşıyan bozuk para tipi bir pil içerebilir. Her zaman pili çocukların erişemeyeceği bir konumda saklayın!

# Ürününüze özen gösterin

- Disk bölmesine diskten başka bir şey koymayın.
- Disk bölmesine eğik veya çizik diskler koymayın.
- Ürünü uzun bir süre kullanmayacaksanız disk bölmesindeki diskleri çıkarın.
- Ürünü temizlemek için sadece mikrofiber bez kullanın.

# Çevremizi koruyun

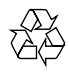

Ürününüz geri dönüştürülebilen ve yeniden kullanılabilen yüksek kaliteli malzeme ve bileşenler kullanılarak üretilmiştir.

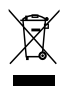

Bir ürüne, çarpı işaretli tekerlekli çöp arabası işaretli etiket yapıştırılması, söz konusu ürünün 2002/96/EC sayılı Avrupa Yönergesi kapsamında olduğu anlamına gelir. Lütfen, elektrikli ve elektronik ürünlerin toplanması ile ilgili bulunduğunuz yerdeki sistem hakkında bilgi edinin.

Lütfen, yerel kurallara uygun hareket edin ve eskiyen ürünlerinizi, normal evsel atıklarınızla birlikte atmayın.

Eskiyen ürününüzün atık işlemlerinin doğru biçimde gerçekleştirilmesi, çevre ve insan sağlığı üzerinde olumsuz etki oluşturulmasını önlemeye yardımcı olur.

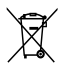

Ürününüzde 2006/66/EC sayılı Avrupa Direktifi kapsamında düzenlenen ve normal evsel atıklarla atılmaması gereken piller kullanılmaktadır. Atık işleminin düzgün biçimde gerçekleştirilmesi, çevre ve insan sağlığı üzerinde olumsuz etki oluşturulmasını önlemeye yardımcı olduğundan,

lütfen pillerin ayrıca toplanması hakkındaki yerel kurallar hakkında bilgi edinin.

# 3D sağlık uyarısı

Sizde veya ailenizde epilepsi veya ışığa duyarlı nöbet gibi rahatsızlıklar varsa, yanıp sönen ışık kaynaklarına, hızlı görüntü sıralarına veya 3D izlemeye maruz kalmadan önce tıbbi bir uzmana danışın.

Baş dönmesi, baş ağrısı veya yönelim bozukluğu gibi rahatsızlıklardan kaçınmak için uzun süre 3D izlememenizi öneririz. Herhangi bir rahatsızlık hissederseniz, 3D izlemeyi bırakın ve belirtiler ortadan kalkana kadar potansiyel olarak tehlikeli bir etkinliğe (örneğin, araba kullanmak) başlamayın. Belirtiler devam ederse, öncelikle tıbbi bir uzmana danışmadan 3D izlemeye devam etmeyin.

Ebeveynler, 3D izleme sırasında çocuklarının yanında bulunmalı ve yukarıda belirtilen rahatsızlıklardan birini yaşamadıklarından emin olmalıdır. 3D izleme, görsel sistemleri tam olarak gelişmemiş olduğundan altı yaşın altındaki çocuklara önerilmez.

# 5 Ev sinema sisteminiz

Bu ürünü satın aldığınız için tebrikler, Philips'e hoş geldiniz! Philips tarafından verilen destekten tam olarak yararlanabilmek için ev sinema sisteminizi www.philips.com/welcome adresinde kaydedin.

# Ana ünite

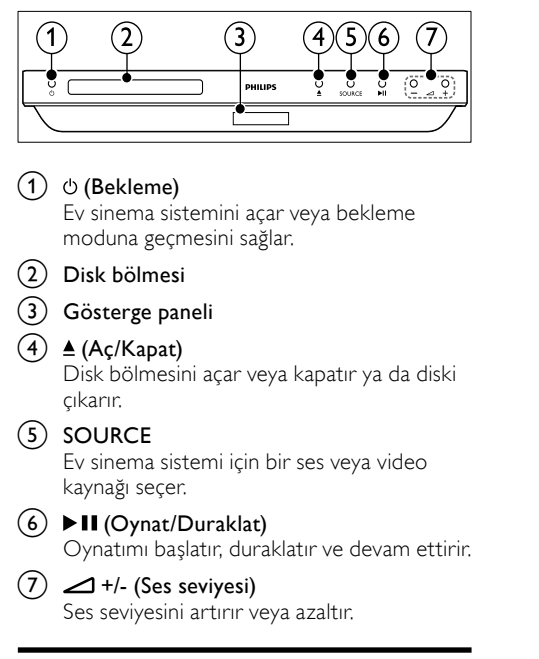

# Uzaktan kumanda

Bu bölüm uzaktan kumanda hakkında bir genel bakış içerir.

# Genel Bakış

Ev sinema sistemini uzaktan kumanda ile kontrol edin.

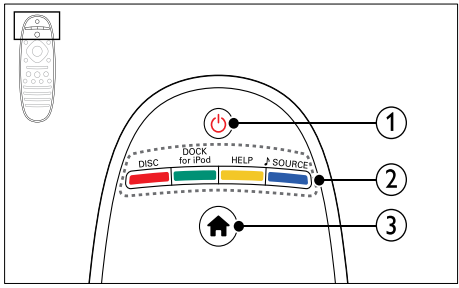

## 1 也 (Bekleme)

- Ev sinema sistemini açar veya bekleme moduna geçmesini sağlar.
- EasyLink özelliği etkinleştirildiğinde, tüm HDMI CEC uyumlu cihazların bekleme moduna geçmesi için basın ve en az üç saniye basılı tutun.
- 2 Kaynak düğmeleri / Renkli düğmeler
  - Renkli düğmeler: Blu-ray disklerde görevleri ve seçenekleri seçer.
  - DISC: Disk kaynağına geçer.
  - DOCK for iPod: iPod veya iPhone için Philips bağlantı istasyonuna geçiş yapar.
  - HELP: Ekran üzeri yardıma erişim sağlayın.
  - SOURCE: Bir ses veya radyo kaynağı seçer.

## 3 ♠ (Ev modu)

Ana menüye erişim sağlar.

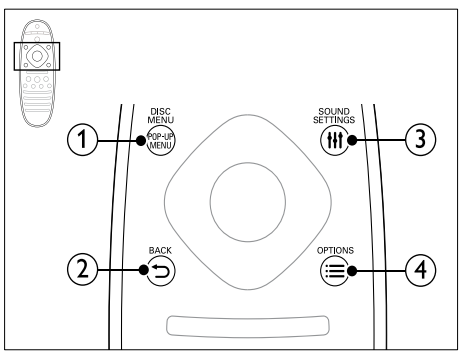

 POP-UP MENU/DISC MENU Bir disk oynatılırken disk menüsüne erişim

sağlar ve menüden çıkar.

# ② ⇒ васк

- Önceki menü ekranına döner.
- Radyo modunda, önceden ayarlanan radyo istasyonlarını silmek için basılı tutun.

# 3 HI SOUND SETTINGS

Ses seçeneklerine erişmek ve çıkmak için kullanılır.

# 

- Bir disk oynatımı sırasında diğer oynatım seçeneklerine veya USB depolama cihazına erişim sağlar.
- Radyo modunda, bir radyo istasyonu ayarlar.

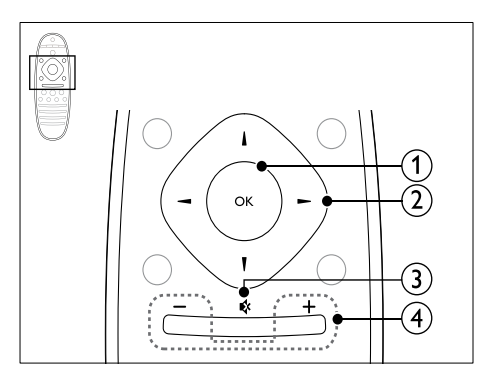

# 1 ок

Bir giriş veya seçimi onaylar.

## 2 Gezinme düğmeleri

- Menülerde gezinmeyi sağlar.
- Radyo modunda otomatik aramayı başlatmak için sol veya sağ düğmesine basın.
- Radyo modunda, radyo frekansını ayarlamak için yukarı ve aşağı düğmesine basın.

# ③ ♦ (Sessiz)

Sesi tamamen kapatın veya tekrar açın.

# (4) +/- (Ses seviyesi)

Ses seviyesini artırır veya azaltır.

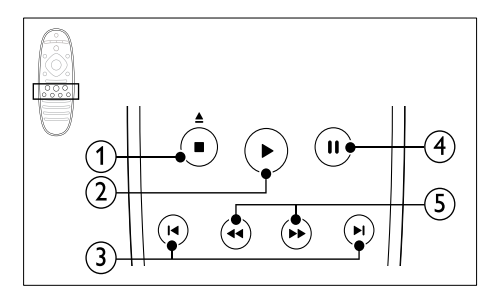

# ■ (Durdur) / ▲ (Çıkart/ Aç/Kapat)

- Oynatmayı durdurur.
- Disk bölmesini açmak veya kapatmak için üç saniye boyunca basılı tutun ya da diski çıkarın.

# 2 ► (Oynat)

Oynatmayı başlatır veya devam ettirir.

# ③ I◀ / ►I (Önceki/Sonraki)

- Önceki veya sonraki parçaya, bölüme ya da dosyaya atlar.
- Radyo módunda, önceden ayarlı bir radyo istasyonu seçer.

# ④ Ⅱ (Duraklatma)

Oynatmayı duraklatır.

(5) ◀◀ / ►► (Hızlı Geri/Hızlı İleri)

İleri veya geri arama yapar. Arama hızını değiştirmek için arka arkaya basın.

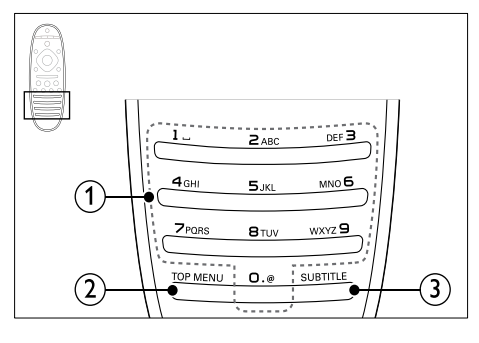

# 1 Alfanümerik düğmeler

- Değerleri ve harfleri girer (SMS tarzı giriş).
- Radyo modunda, önceden ayarlı bir radyo istasyonu seçer.

# TOP MENU

Video diskin ana menüsüne erişim sağlar.

# **3** SUBTITLE

Video için altyazı dili seçer.

## EasyLink kontrolleri

Easylink ile ev sinema sistemi uzaktan kumandasının aşağıda belirtilen düğmelerini kullanarak ev sinema sistemini ve TV'nizi kontrol edebilirsiniz. (bkz. 'EasyLink' sayfa 32)

- (Bekleme): Ev sinema sistemini, TV'yi ve diğer bağlı cihazları bekleme moduna almak için basılı tutun.
- ► (Oynat): Disk bölmesinde bir video diski olduğunda, TV'nizi bekleme modundan çıkarın ve diski oynatın.

# 6 Ev sinema sisteminizin bağlanması

Bu bölümde ev sinema sisteminizin TV'ye ve diğer cihazlara nasıl bağlanacağı açıklanmıştır.

Ev sinema sisteminin ve aksesuarlarının temel bağlantıları hakkında bilgi için hızlı başlangıç kılavuzuna bakın. Kapsamlı etkileşimli kılavuz için, www. connectivityguide.philips.com adresini ziyaret edin.

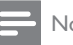

# Not

- Tanımlama ve gerilim değerleri için sistemin arkasında veya altında bulunan tip plakasına bakın.
- Herhangi bir bağlantıyı kurmadan veya değiştirmeden önce, tüm cihazların elektrik priziyle bağlantılarının kesilmiş olduğundan emin olun.

# Hoparlörler

En iyi surround ses için hoparlörlerinizi konumlandırın, bağlantılarını yapın ve kurun.

## Konum

Hoparlörlerin konumu, surround ses efekti oluşturmada çok önemli bir rol oynar. En iyi sonuc icin, subwoofer ve hoparlörlerinizi aşağıda gösterildiği gibi konumlandırın.

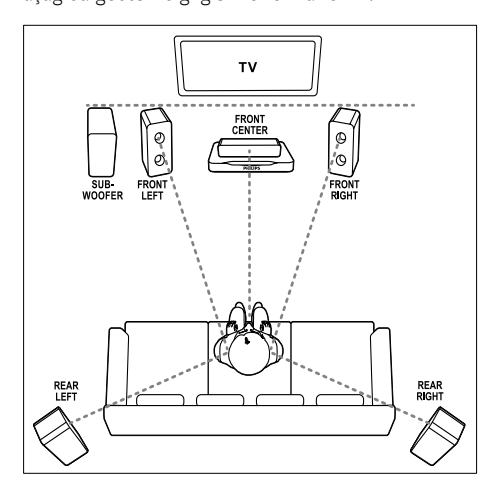

 Surround ses, odanın şekli ve boyutu, duvarlar ve tavanın tipi, pencere ve yansıtıcı yüzeyler ve hoparlör akustiği gibi faktörlere dayanır. Size en uygun olan ayarlamayı bulmak için hoparlör konumları ile oynayın.

Hoparlörlerinizi yerleştirmeden önce aşağıdaki genel önerileri takip edin.

1 Oturma konumu:

Bu konum dinleme alanınızın merkezidir.

- **FRONT CENTER** (ön orta) hoparlör: Orta hoparlörü doğrudan oturduğunuz yerin önüne, TV'nizin altına veya üstüne yerleştirin. Hoparlörlerin, oturduğunuz zaman kulağınızın hizasına yakın olmasına dikkat edin.
- **3 FRONT LEFT** (ön sol) ve **FRONT RIGHT** (ön sağ) hoparlörler:

Sağ ve sol hoparlörleri ana hoparlörden eşit uzaklıkta, bir yay çizecek şekilde ön tarafa yerleştirerek her üç hoparlörün de oturma konumunuzdan eşit uzaklıkta olmasını sağlayın. En iyi efekt için, hoparlörleri oturduğunuz konuma bakacak şekilde ve oturduğunuzda kulak hizasına yakın olacak şekilde yerleştirin.

4 REAR LEFT (arka sol) ve REAR RIGHT (arka sağ) hoparlörler:

Arka surround hoparlörleri oturma konumunuzun soluna ve sağına, konumunuzla düz bir çizgi oluşturacak veya hafifçe arkada olacak şekilde yerleştirin. En iyi efekt için, hoparlörleri oturduğunuz konuma bakacak şekilde ve oturduğunuzda kulak hizasında olacak şekilde yerleştirin.

# 5 SUBWOOFER (subwoofer):

Subwoofer'ı TV'nin sağ veya sol tarafına, arada en az bir metre mesafe bırakarak yerleştirin. Duvar ile arasında yaklaşık on santimetre boşluk bırakın.

# Bağlantı

Subwoofer ve hoparlörleri, ev sinema sisteminize hızlı başlangıç kılavuzunda belirtildiği gibi bağlayın.

# Kalibrasyon

Kalibrasyon mikrofonu kullanarak otomatik olarak veya hoparlör ayar menüsünden manuel olarak hoparlörleri ayarlayabilirsiniz.

# Otomatik ayar

Ev sinema sistemini ilk kez ayarlarken, ayar menüsünde hoparlörlerinizi en iyi surround ses çıkışı için kalibre etmeniz istenecektir. Hoparlörlerinizin yerini veya odanızın düzenini değiştirirseniz, en iyi sesi elde etmeye devam etmek için hoparlörleri tekrar kalibre edin. Kalibrasyon mikrofonunu oturma pozisyonunda kulak hizasına gelecek kadar yakına yerleştirin.

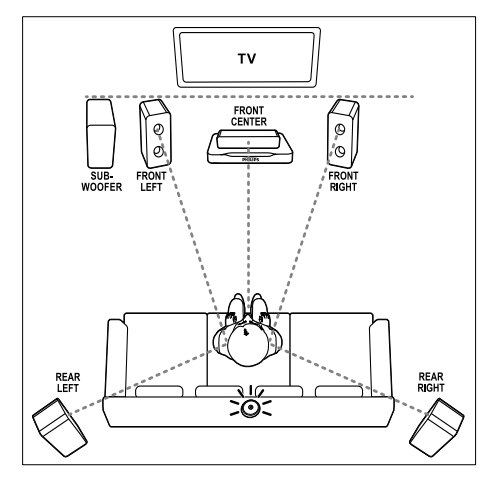

#### Başlamadan önce şunları kontrol edin:

- Kalibrasyon mikrofonu ile her bir hoparlör arasındaki mesafe 5 metreden az olmalıdır. Mesafe daha fazlaysa, hoparlörlerinizi manuel olarak ayarlayın (bkz. 'Manuel ayar' sayfa 12);
- Hoparlörlerle mikrofon arasında sesi engelleyecek bir cisim olmamalıdır ve
- Oda sessiz olmalıdır. Örneğin TV ve radyoyu, kapı ve pencereleri, klimayı kapatın.
- Kalibrasyon mikrofonunu ev sinema sisteminizdeki MUSIC iLINK konektörüne bağlayın.

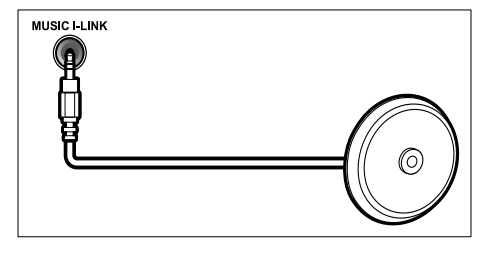

- 2 Ev sinema sisteminizin uzaktan kumandasında ♠ (Ev modu) tuşuna basın ve [Ayar] > [Ses] > [Akustik kalibrasyon] seçimini yapın.
- **3** Ses kurulumu için ekranda verilen talimatları izleyin.
  - ➡ Kalibrasyon sırasında hoparlörlerden ve subwoofer'dan bazı test sesleri duyulabilir. Bu sesler normaldir. Ses düzeyini değiştirmeyin, hoparlörlerin yerini değiştirmeyin ve kalibrasyon bitene kadar ses çıkarmamaya dikkat edin.
- 4 Otomatik kalibrasyon sonrasında kalibrasyon mikrofonunun bağlantısını kesin.

# Manuel ayar

Hoparlörlerle kalibrasyon mikrofonu arasındaki mesafe 5 m'den fazlaysa veya otomatik kalibrasyondan sonra hoparlörlere ince ayar yapmak istiyorsanız, hoparlör ayar menüsünden hoparlörleri manuel olarak ayarlayabilirsiniz.

- Subwoofer ve hoparlörleri birbirine Hızlı başlangıç kılavuzunda açıklanan şekilde bağlayın.
- 2 Ev sinema sisteminizin uzaktan kumandasında ♠ (Ev modu) tuşuna basın ve [Ayar] > [Ses] > [Hoparlör Ayr] seçimini yapın.
- 3 Her bir hoparlörün uzaklığını girin ve ardından test seslerini dinleyerek ses düzeyini değiştirin. İdeal ayarları bulmak için hoparlörlerin konumuyla hafifçe oynayın.

## Kablosuz arka hoparlörler

Kablosuz modül kullanarak ev sinema sisteminin arka hoparlörlerini kablosuz hoparlörlere dönüştürün.

Kablosuz verici ev sinema sisteminizdeki
 Wireless Rear Audio konektörüne bağlanır.

 Kablosuz alıcı, arka surround hoparlörlere ve güç kaynağına bağlanır.

Daha fazla bilgi için kablosuz modülünüzün kullanım kılavuzuna bakın.

# Kablosuz modül - RVVSS5510

RWSS5510 Kablosuz modülü (ayrıca satılır) bir Philips yetkili satıcısından satın alın. **Kablosuz verici**:

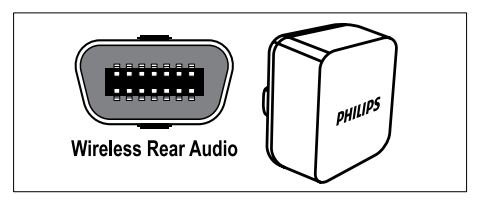

Kablosuz alıcı:

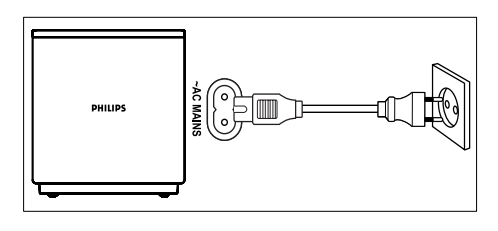

# Konnektörler

Diğer cihazları ev sinema sistemine bağlar.

Ön

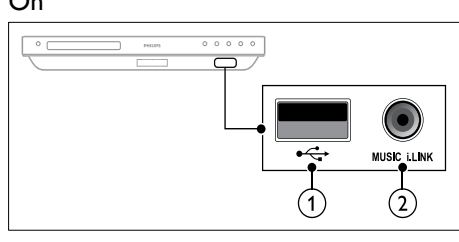

## ① •<⇒ (USB)

Bir USB depolama cihazından ses, video veya fotoğraf girişi.

## 2 MUSIC iLINK

- Bir MP3 çalardan ses girişi.
- Otomatik kalibrasyon mikrofonuna bağlayın.

## Arka sol

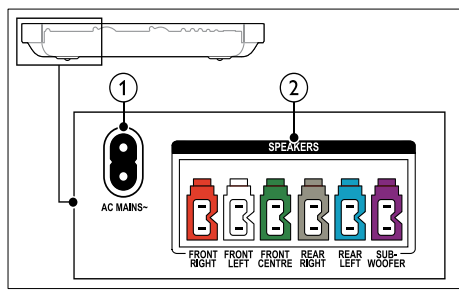

1 AC MAINS~

Güç kaynağına bağlantı.

2 SPEAKERS

Birlikte verilen hoparlörlere ve subwoofer'a bağlanır.

# Arka orta

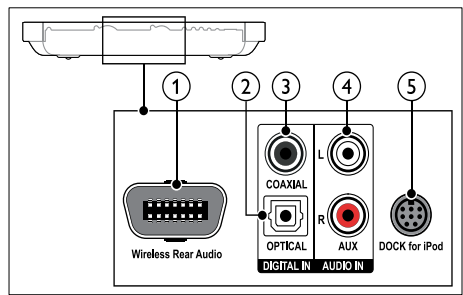

# (1) Wireless Rear Audio

Philips kablosuz modüle bağlanır.(Model: Philips RWSS5510, ayrı olarak satılır)

## 2 DIGITAL IN-OPTICAL

TV'deki veya dijital cihazdaki optik ses çıkışına bağlanır.

## ③ DIGITAL IN-COAXIAL

TV'deki veya dijital cihazdaki koaksiyel ses çıkışına bağlanır.

## 4 AUDIO IN-AUX

TV'deki veya analog cihazdaki analog ses çıkışına bağlanır.

# 5 DOCK for iPod

iPod veya iPhone için Philips bağlantı istasyonuna bağlanır.(Model: Philips DCK3061)

# Arka sağ

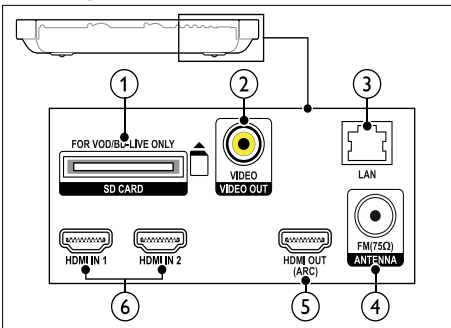

- (1) SD CARD-FOR VOD/BD-LIVE ONLY SD kart yuvası. SD kart çevrimiçi video kiralamada ve BD-Live erisiminde kullanılır.
- VIDEO OUT-VIDEO TV'deki kompozit video girişine bağlanır.
- 3 LAN

#### Bir genişbant modem veya yönlendirici üzerindeki LAN girişine bağlanır.

- (4) ANTENNA FM 75 Ω Anten, kablo veya uydudan gelen sinyal
- girişi. **(5) HDMI OUT (ARC)TO TV** TV'deki HDMI girişine bağlanır.
- (6) HDMI IN 1/2 Dijital bir cihazdaki HDMI çıkışına bağlayın.

# TV'ye bağlanma

Video izlemek için ev sinema sisteminizi TV'ye bağlayın.TV programlarının sesi için ev sinema sisteminizin hoparlörlerini kullanabilirsiniz. Ev sinema sisteminizde veTV'de bulunan en kaliteli bağlantıyı kullanın.

# Seçenek 1: HDMI (ARC) üzerinden TV'ye bağlanma

#### En iyi video kalitesi

Ev sinema sisteminiz HDMI 1.4 sürümünü (Ses Dönüş Kanalı (ARC)) destekler. TV'niz HDMI ARC ile uyumluysa, kolay ve hızlı kurulum için ev sinema sisteminizi HDMI ARC bağlantısı aracılığıyla TV'ye bağlayın.

HDMI ARC bağlantısı sayesinde, ev sinema sisteminizi kullanarak TV'den ses oynatmak için ek bir ses kablosu gerekmez.  Yüksek Hızlı HDMI kablosu kullanarak ev sinema sisteminizdeki HDMI OUT (ARC) konnektörünü TV'deki HDMI ARC konnektörüne bağlayın.

TV üzerindeki **HDMI ARC** konnektöre **HDMI IN** veya **HDMI** şeklinde etiketlenmiş olabilir. TV konnektörleri hakkında daha fazla bilgi için bkz. TV kullanım kılavuzu.

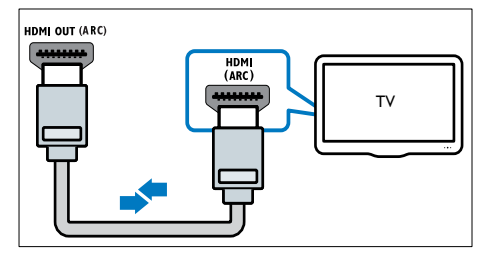

- 2 TV'nizde bulunan HDMI-CEC'i açın. Ayrıntılar için bkz. TV kullanım kılavuzu.
  - ➡ Ev sinema sisteminizde bir disk oynattığınızda video otomatik olarak TV'de gösterilir ve ses otomatik olarak ev sinema sisteminde çalınır.
- **3** TV'deki ses otomatik olarak ev sinema sisteminde çalınmıyorsa, sesi manuel olarak ayarlayın (bkz. 'Bağlı olan cihazlar için ses ayarı' sayfa 16).

# Seçenek 2: HDMI üzerinden TV'ye bağlanma

#### En iyi video kalitesi

TV'niz HDMI ARC uyumlu değilse, standart bir HDMI bağlantısı üzerinden ev sinema sisteminizi TV'ye bağlayın.

Standart HDMI bağlantısında, TV'nin sesini ev sinema sisteminizden almak için ek bir ses kablosu gerekir (bkz. 'TV ve diğer cihazlardan gelen ses bağlantısı' sayfa 15).

 Yüksek Hızlı HDMI kablosu kullanarak ev sinema sisteminizdeki HDMI OUT (ARC) konnektörünü TV'deki HDMI konnektörüne bağlayın.

TV üzerindeki HDMI konnektörü **HDMI IN** şeklinde etiketlenmiş olabilir.

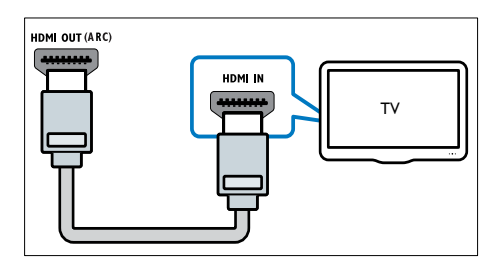

- 2 TV'nizde bulunan HDMI-CEC'i açın. Ayrıntılar için bkz. TV kullanım kılavuzu.
  - ➡ Ev sinema sisteminizde bir disk oynattığınızda video otomatik olarak TV'de gösterilir ve ses otomatik olarak ev sinema sisteminde çalınır.
- 3 TV programlarının sesini ev sinema sisteminizden almak için ek bir ses kablosu bağlayın (bkz. 'TV ve diğer cihazlardan gelen ses bağlantısı' sayfa 15).
- 4 TV'deki ses otomatik olarak ev sinema sisteminde çalınmıyorsa, sesi manuel olarak ayarlayın (bkz. 'Bağlı olan cihazlar için ses ayarı' sayfa 16).

#### Not

 TV'nizin DVI konnektörü varsa, TV'ye bağlamak için bir HDMI/DVI adaptörü kullanabilirsiniz.

## Seçenek 3: Kompozit video üzerinden TV'ye bağlanma

#### Temel video kalitesi

TV'nizin HDMI konnektörü yoksa ev sinema sisteminizi kompozit bağlantı üzerinden TV'ye bağlayın. Kompozit bağlantı yüksek çözünürlüklü videoyu desteklemez.

Kompozit bağlantıda, ev sinema sisteminiz üzerinden TV'nin sesini oynatmak için ek bir ses kablosu gerekir (bkz. 'TV ve diğer cihazlardan gelen ses bağlantısı' sayfa 15).

Kompozit video kablosu kullanarak ev sinema sisteminizdeki **VIDEO** konnektörünü TV'deki kompozit video konnektörüne bağlayın.

Kompozit video konnektörü **AV IN, VIDEO IN, COMPOSITE** veya **BASEBAND** şeklinde etiketlenmiş olabilir.

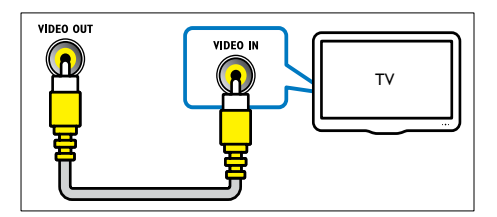

- 2 TV'nizde doğru video girişine geçin. 3 TV programlarının sesini ev sinema
  - TV programlarının sesini ev sinema sisteminizden almak için ek bir ses kablosu bağlayın (bkz. 'TV ve diğer cihazlardan gelen ses bağlantısı' sayfa 15).

Ev sinema sisteminizde, doğru ses girişini seçmek için arka arkaya **SOURCE** tuşuna basın.

# HDMI ile diğer cihazları bağlama

HDMI bağlantısıyla dijital cihazları doğrudan ev sinema sisteminize bağlayın. Dijital cihaz set üstü kutu, oyun konsolu veya video kamera olabilir. Standart HDMI bağlantısıyla, bağlı cihazdan gelen video TV'nizde otomatik olarak gösterilir ve ses ev sinema sisteminizde otomatik olarak çalınır.

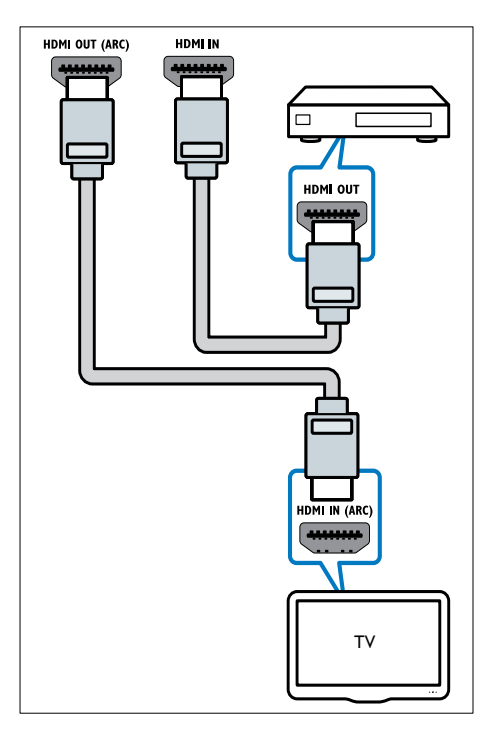

- Yüksek Hızlı HDMI kablosu kullanarak dijital cihazınızdaki HDMI OUT konektörünü ev sinema sisteminizdeki HDMI IN konektörüne bağlayın.
- Ev sinema sistemini TV'ye bağlayın (bkz.
  'TV'ye bağlanma' sayfa 13).
- 3 Bağlı cihazlarda HDMI-CEC'i açın. Ayrıntılar için, cihazların kullanım kılavuzuna bakın.
- 4 TV, HDMI CEC ile uyumlu değilse TV'nizdeki doğru video girişini seçin.
- 5 Ev sinema sisteminizdeki doğru HDMI girişini seçin (bkz. 'Bağlı olan cihazlar için ses ayarı' sayfa 16).

# TV ve diğer cihazlardan gelen ses bağlantısı

TV'den veya diğer cihazlardan gelen sesi ev sinema sisteminiz üzerinden oynatın. Ev sinema sisteminizde, TV'nizde ve diğer cihazlarda bulunan en kaliteli bağlantıyı kullanın.

Not

- Bu kullanım kılavuzundaki ses bağlantıları sadece öneri amacıyla verilmiştir. Diğer bağlantıları da kullanabilirsiniz.
- Ev sinema sisteminiz ve TV'niz, HDMI ARC üzerinden bağlandığında ses bağlantısı gerekmez.

## Seçenek 1: Dijital optik kabloyla ses bağlantısı

#### En iyi ses kalitesi

Optik kablo kullanarak ev sinema sisteminizdeki OPTICAL konnektörünü TV veya diğer cihazlardaki OPTICAL OUT konnektörüne bağlayın.

Dijital optik konektör **SPDIF, SPDIF OUT** veya **OPTICAL** şeklinde etiketlenmiş olabilir.

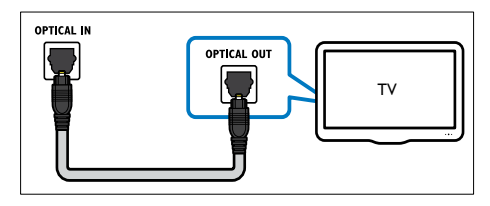

# Seçenek 2: Dijital koaksiyel kabloyla ses bağlantısı

#### İyi ses kalitesi

Koaksiyel kablo kullanarak ev sinema sisteminizdeki COAXIAL konnektörünü TV veya diğer cihazlardaki COAXIAL/DIGITAL OUT konnektörüne bağlayın.

Dijital koaksiyel konnektör **DIGITAL AUDIO OUT** şeklinde etiketlenmiş olabilir.

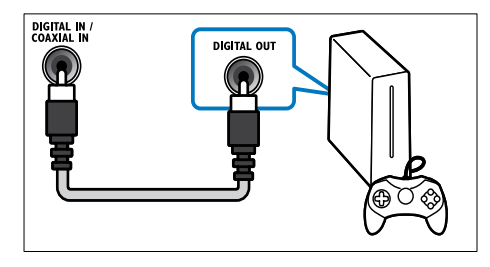

## Seçenek 3:Analog ses kablolarıyla ses bağlantısı

#### Temel ses kalitesi

Analog kablo kullanarak ev sinema sisteminizdeki AUX konnektörlerini TV veya diğer cihazlardaki AUDIO OUT konnektörlerine bağlayın.

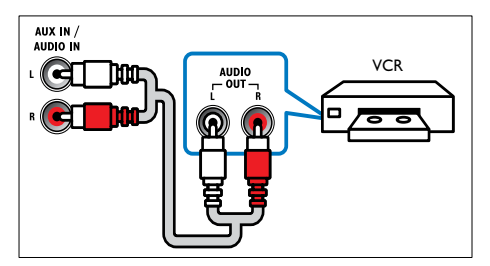

# Bağlı olan cihazlar için ses ayarı

Ev sinema sisteminize bir cihaz bağladığınızda ses ayarlarını kontrol edin.

- TV'nizde ve diğer cihazlarda HDMI-CEC'i açın. Ayrıntılar için TV ve diğer cihazların kullanım kılavuzuna bakın.
- 2 TV hoparlörleri menüsünden 'Amplifikatör' öğesini seçin. Ayrıntılar için bkz. TV kullanım kılavuzu.

3 Ev sinema sisteminizde Sistem Ses Kontrolü özelliğini açın ve ardından bağlı cihazın sesini ev sinema sisteminizdeki doğru konnektörlerle eşleştirin (bkz. 'Ev sinema sisteminden ses dosyası çalma' sayfa 33). Bağlı olan cihaz HDMI-CEC ile uyumlu değilse, doğru ses girişini seçmek için ev sinema sisteminizde bulunan SOURCE tuşuna arka arkaya basın.

# Bilgisayarlar ve İnternet

Ev sinema sistemini bilgisayarınızın ağına ve internete bağlayın, ve aşağıdakilerin keyfini çıkarın:

- Bilgisayarınızdan aktarılan multimedya içeriği:Bir bilgisayardan veya ağınızdaki başka bir ortam sunucusundan müzik dinleyin, fotoğraf görüntüleyin veya video izleyin (bkz. 'DLNA ile bilgisayarda gezinin' sayfa 27).
- Net TV (Çin'de bulunmaz): Çevrimiçi bilgi, oyunlar, haberler, müzik ve diğer hizmetlere erişim için Net TV servislerine göz atın. (bkz. 'Net TV'nin İzlenmesi' sayfa 30)
- Yazılım güncellemesi:Ev sinema sisteminin yazılımını ağ üzerinden güncelleyin (bkz. 'Yazılımın internet yoluyla güncellenmesi' sayfa 37).

# Dikkat

 Ev sinema sisteminizi bir bilgisayar ağına bağlamadan önce ağ yönlendiricisi, medya sunucusu yazılımı ve ağ bağlantısı oluşturma kurallarıyla ilgili bilgi edinin. Eğer gerekiyorsa, ağ bileşenleri hakkında bilgi veren belgeleri okuyun. Philips verilerin kaybından, zarar görmesinden veya bozulmasından sorumlu değildir.

# Kablolu bağlantı

Ev sinema sistemini bir ağ kablosu ile yönlendiricinize bağlayın.

#### İhtiyacınız olan bileşenler

- Ağ yönlendiricisi (DHCP etkin durumda).
- Bir ağ kablosu (RJ45 düz kablo).
- Medya sunucusu yazılımı yüklü olan bir bilgisayar. (bkz. 'Medya sunucusu yazılımının kurulması' sayfa 27)
- Net TV ve yazılım güncelleme için, ağ yönlendiricisinin Internet erişimine sahip olduğundan ve güvenlik duvarı veya diğer güvenlik sistemleri tarafından sınırlanmamış olduğundan emin olun.

# Kablolu ağ kurma

Ev sinema sistemini aşağıda gösterildiği biçimde yönlendiriciye bağlayın ve ardından cihazları açın.

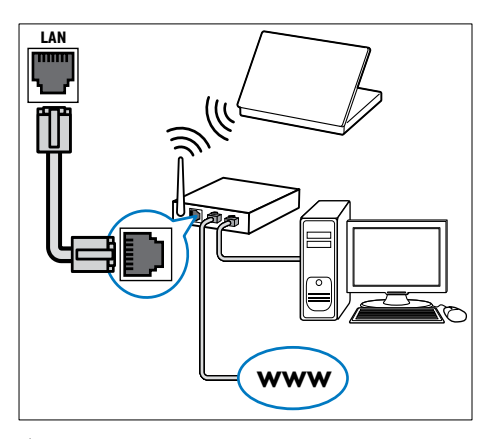

- Ev sinema sistemini kablolu bir bağlantı ile bir ağ yönlendiricisine bağlayın (bkz. 'Kablolu bağlantı' sayfa 16).
- 2 TV'nizi açın ve ev sinema sistemi için doğru kaynağa getirin.
- 3 ♠ (Ev modu) tuşuna basın.
- 4 [Ayar] öğesini seçin ve ardından OK tuşuna basın.
- 5 [Ağ] > [Ağ Kurulumu] > [Kablolu (Ethernet)] seçeneklerini seçin ve ardından OK tuşuna basın.
- 6 Kurulumu tamamlamak için TV'de verilen talimatları izleyin.
  - Ev sinema sistemi İnternet'e bağlanır.
     Bağlantı kurulamazsa, [Y. dn] öğesini seçin, OK tuşuna basın.
- 7 [Son] öğesini seçin, ardından çıkmak için OK tuşuna basın.

## Kablolu ağ ayarlarını kontrol edin

- 1 ♠ (Ev modu) tuşuna basın.
- 2 [Ayar] öğesini seçin ve ardından OK tuşuna basın.
- 3 [Ağ] > [Ağ Ayarlarını Görüntüle] öğelerini seçin ve OK tuşuna basın.
  - → Geçerli ağ ayarları görüntülenir.

# Kablosuz bağlantı

Ev sinema sistemini kablosuz bağlantı ile yönlendiricinize bağlar.

#### İhtiyacınız olan bileşenler

- Ağ yönlendiricisi (DHCP etkin durumda).
- Medya sunucusu yazılımı yüklü olan bir bilgisayar. (bkz. 'Medya sunucusu yazılımının kurulması' sayfa 27)
- Net TV ve yazılım güncelleme için ağ yönlendiricisinin Internet erişimine sahip olduğundan ve güvenlik duvarı veya diğer güvenlik sistemleri tarafından sınırlanmamış olduğundan emin olun.

## Kablosuz ağ kurma

Ev sinema sisteminizde kablosuz ağlara kolay erişim için yerleşik Wi-Fi özelliği bulunur. Ev sinema sistemini aşağıda gösterildiği biçimde yönlendiriciye bağlayın ve ardından cihazları açın.

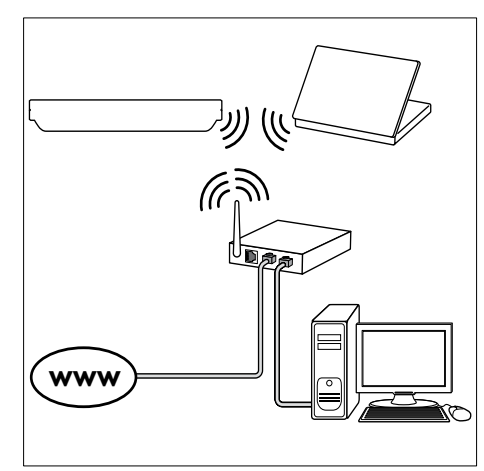

- Ev sinema sistemini kablosuz bağlantı ile bir ağ yönlendiricisine bağlayın (bkz. 'Kablosuz bağlantı' sayfa 17).
- 2 TV'nizi açın ve ev sinema sistemi için doğru kaynağa getirin.
- 3 ♠ (Ev modu) tuşuna basın.
- 4 [Ayar] öğesini seçin ve ardından OK tuşuna basın.
- 5 [Ağ] > [Ağ Kurulumu] > [Kablosuz (Wi-Fi)] seçeneklerini seçin ve ardından OK tuşuna basın.

- 6 Kurulumu tamamlamak için TV'de verilen talimatları izleyin.
  - ➡ Ev sinema sistemi İnternet'e bağlanır. Bağlantı kurulamazsa, [Y. dn] öğesini seçin, OK tuşuna başın.
- 7 [Son] öğesini seçin, ardından çıkmak için OK tuşuna basın.

#### Kablosuz ağ ayarlarını kontrol edin

- 1 A (Ev modu) tuşuna basın.
- 2 [Ayar] öğesini seçin ve ardından OK tuşuna basın.
- 3 [Ağ] > [Kablosuz Ayarlarını Görüntüle] öğelerini seçin ve OK tuşuna basın.
  - → Geçerli Wi-Fi ayarları görüntülenir.

#### Ev sinema sisteminize isim koyun

Ağdaki ev sinema sisteminizi kolayca tanımak için, ona isim koyun.

- 1 TV'nizi açın ve ev sinema sistemi için doğru kaynağa getirin.
- 2 ♠ (Ev modu) tuşuna basın.
- 3 [Ayar] öğesini seçin ve ardından OK tuşuna basın.
- 4 [Ağ] > [Ürününüzün Seçin:] öğelerini seçin ve OK tuşuna basın.
- 5 İsim koymak için Alfanümerik düğmeler tuşuna basın.
- 6 [Tamam] öğesini seçin, ardından çıkmak için OK tuşuna basın.

# 7 Ev sinema sisteminin kullanılması

Bu bölümde, ev sinema sisteminin çok sayıda kaynaktan ortam oynatmakta kullanımı açıklanmaktadır.

#### Başlamadan önce

- Hızlı başlangıç kılavuzunda ve ekran üzeri yardım bölümünde belirtilen gerekli bağlantıları yapın.
- İlk kullanım kurulumunu tamamlayın. Ev sinema sistemini ilk kez açtığınızda, ilk kullanım öncesi kurulum görüntülenir. Kurulumu tamamlamazsanız, ev sinema sistemini her açtığınızda bunu tamamlamanız istenir.
- TV'yi ev sinema sistemi için doğru kaynağa getirin.

# Ses seçme

Bu bölümde video veya müzik için ideal sesin nasıl seçileceği açıklanmıştır:

- 1 HI SOUND SETTINGS tuşuna basın.
- 2 Ses seçeneklerine erişmek için Gezinme düğmeleri (sol/sağ) tuşuna basın.

| Ses ayarları                    | Açıklama                                                                                                    |
|---------------------------------|----------------------------------------------------------------------------------------------------|
| AUTO<br>VOLUME                  | Hoparlörler için sabit bir ses<br>düzeyi ayarlar. Bu seçenek<br>en çok reklam amaçlı sinyal<br>seviyesinin genelde içerikten<br>daha yüksek olduğu TV ses<br>girişi için uygundur. |
| sound                           | Bir ses modu seçer.                                                                                                    |
| SURROUND                        | Surround ses veya stereo ses<br>seçer.                                                                                                    |
| TREBLE                          | Yüksek frekans çıkışını<br>değiştirir.                                                                                                    |
| MID                             | Orta frekans çıkışını değiştirir.                                                                                                    |
| BASS Alçak frekans çıkışını değ |                                                                                                    |
| AUD SYNC                        | Görüntüyle eşleştirmek için<br>sesi geciktirir.                                                                                                    |

**3** Bir seçim yapın ve **OK** tuşuna basın.

4 Çıkmak için → BACK tuşuna basın. Bir dakika içinde bir düğmeye basmazsanız, otomatik olarak menüden çıkılır.

# Otomatik ses düzeyi

Farklı bir kaynağa geçtiğinizde ses düzeyinin sabit kalmasını sağlamak için otomatik ses düzeyi özelliğini açın.

- 1 HI SOUND SETTINGS tuşuna basın.
- 2 AUTO VOLUME öğesini seçin ve ardından OK tuşuna basın.
- 3 Ardından, Gezinme düğmeleri (yukarı/aşağı) tuşuna basarak ON veya OFF öğesini seçin.
- 4 Onaylamak için **OK** tuşuna basın.

## Ses modu

Video veya müziğe uygun önceden tanımlı ses modlarını seçin.

- 1 III SOUND SETTINGS tuşuna basın.
- 2 SOUND öğesini seçin ve ardından OK tuşuna basın.
- 3 Ekranda bir ayar seçmek için Gezinme düğmeleri (yukarı/aşağı) tuşuna basın:
  - MOVIE: Filmler için özel olarak geliştirilen sinema benzeri ses deneyimi yaşayın.
  - MUŚIC: Stüdyo veya konser gibi dinlediğiniz müziğin orijinal kayıt ortamını yeniden yaratın.
  - ORIGINÁL: Ekstra ses efekti olmadan film ve müzikleri orijinal sesinden dinleyin.
  - NEWS: Optimum konuşma ve net vokaller sayesinde her kelimeyi duyun.
  - GAMING: Aksiyon türü video oyunları oynarken veya eğlenceli partiler verirken güçlü ses özelliğinin keyfini çıkarın.
- **4** Onaylamak için **OK** tuşuna basın.

## Surround ses modu

Surround ses modlarıyla sürükleyici bir ses deneyimi yaşayın.

- 1 III SOUND SETTINGS tuşuna basın.
- 2 SURROUND öğesini seçin ve ardından OK tuşuna basın.
- 3 Ekranda bir ayar seçmek için Gezinme düğmeleri (yukarı/aşağı) tuşuna basın:
  - AUTO: Ses yayınına dayalı surround ses.

- SURROUND PLUS: En iyi sinema deneyimini sunan 5.1 kanallı gelişmiş surround mod.
- MULTI-CH: Gelişmiş film deneyimi için dört bir yanınızı çevreleyen çok kanallı ses.
- STEREO: İki kanallı stereo ses. Müzik dinlemek için idealdır.
- 4 Onaylamak için **OK** tuşuna basın.

#### Ekolayzır

Ev sinema sisteminin yüksek frekans (tiz), orta frekans (mid) veya alçak frekans (bas) ayarlarını değiştirin.

- 1 HI SOUND SETTINGS tuşuna basın.
- 2 ArdındanTREBLE, MID veya BASS öğesini seçin ve OK tuşuna basın.
- 3 Frekansı değiştirmek için Gezinme düğmeleri (yukarı/aşağı) tuşlarına basın.
- **4** Onaylamak için **OK** tuşuna basın.

# Diskler

Ev sinema sistemi DVD,VCD, CD ve Blu-ray diskleri oynatabilir. Ayrıca, fotoğraf ve müzik CD-R diskleri gibi kendi oluşturduğunuz diskleri de oynatır.

#### İhtiyacınız olan bileşenler Ses veya 2D video için:

- Ev sinema sistemi ve TV'niz arasında ses ve video bağlantısı.
- Bir ses veya video diski.

#### 3D video için:

- 3D TV.
- Ev sinema sistemi ve TV arasında HDMI bağlantısı.
- Blu-ray 3D disk.
- 3D TÝ'niz ile uyumlu olan 3D gözlük.

## Disklerin oynatılması

- 1 Ev sinema sistemine bir disk yerleştirin.
  - → TV'niz doğru kaynağa geçer ve disk oynatımı otomatik olarak başlar.
- 2 Disk oynatımı otomatik olarak başlamazsa, DISC tuşuna basın veya ana menüde [diski oynat] öğesini seçin ve OK tuşuna basın.
- **3** 3D video izlerken 3D gözlüğünüzü takın.

Türkçe

4 Oynatma tuşlarına basarak oynatımı kontrol edin (bkz. 'Oynatma tuşları' sayfa 20).

#### Not

 İleri ve geri aramada ve bazı oynatma modlarında 3D video, 2D olarak görüntülenir. Normal oynatıma geri döndüğünüzde, görüntü tekrar 3D olur.

## 🗧 İpucu

• Titremeyi gidermek için ekran parlaklığını değiştirin (bkz. 'Gösterge paneli' sayfa 37).

#### Oynatma tuşları

| Tuş                                                  | İşlem                                                                                                    |
|------------------------------------------------------|----------------------------------------------------------------------------------------------------|
| Gezinme<br>düğmeleri                                 | Menülerde gezinmeyi sağlar.                                                                                                    |
| OK                                                   | Bir giriş veya seçimi onaylar.                                                                                                    |
| ► (Oynat)                                            | Oynatmayı başlatır veya devam ettirir.                                                                                                    |
| 11                                                   | Oynatmayı duraklatır.                                                                                                    |
|                                                      | Oynatmayı durdurur.                                                                                                    |
| I <b>⊲</b> / ►I                                      | Önceki veya sonraki parçaya,<br>bölüme ya da dosyaya atlar.                                                                                        |
| <b>44</b> / <b>&gt;&gt;</b>                          | Hızlı geri veya hızlı ileri sarar.<br>Arama hızını değiştirmek için<br>arka arkaya basın.                                                          |
| <b>Gezinme</b><br><b>düğmeleri</b><br>(yukarı/aşağı) | Fotoğrafi saat yönünde veya saat<br>yönünün tersine döndürür:                                                                                      |
| SUBTITLE                                             | Video için altyazı dili seçer.                                                                                                    |
| POP-UP<br>MENU/DISC<br>MENU                          | Disk menüsüne erişim veya çıkış<br>için kullanılır.                                                                                                |
| i <b>⊒</b><br>Options                                | Ses, video veya ortam<br>dosyalarınızı oynatırken gelişmiş<br>seçeneklere erişim sağlayın (bkz.<br>'Ses, video ve resim seçenekleri'<br>sayfa 23). |

DivX ve WMV gibi video formatları:

- Oynatmayı durdurmak için 🗖 tuşuna basın.
- Durduğunuz noktadan video izlemeye devam etmek için ► (Oynat) tuşuna basın.
- Videoyu baştan başlatmak için **OK** tuşuna basın.

# 3D disklerin 2D modunda oynatılması

3D TV'niz yoksa, 3D diski 2D modunda izleyin.

- 1 ♠ (Ev modu) tuşuna basın.
- 2 [Ayar] > [Video] > [3D video izleyin] > [Kpl] seçeneğini belirleyin.
- 3 OK tuşuna basın.
- 4 Blu-ray 3D diskinizi oynatın.
  - ↦ 3D video, 2D görüntülenir.

# VCD ve SVCD'lerde ekran menüsü

VCD ve SVCD'lerde menü içeriğini görüntüleyin.

- 1 ♠ (Ev modu) tuşuna basın.
- 2 [Ayar] > [Tercihler] öğelerini seçin ve OK tuşuna basın.
- 3 [VCD PBC] > [Aç] öğelerini seçin ve OK tuşuna basın.

#### Not

 İçerik menüsünü atlamak için [Kpl] öğesini seçin.

## Senkronize görüntü ve ses

Ses ve video senkronize değilse, videoyla eşleştirmek için sesi geciktirin.

- 1 HI SOUND SETTINGS tuşuna basın.
- 2 AUD SYNC öğesini seçin ve ardından OK tuşuna basın.
- 3 Sesi görüntü ile senkronize etmek için Gezinme düğmeleri (yukarı/aşağı) tuşlarına basın.
- **4** Onaylamak için **OK** tuşuna basın.

# Blu-ray Bonus View özelliği

Bonus View özelliğini destekleyen Blu-ray disklerde, asıl içeriğin oynatılması sırasında yönetmenin yorumu gibi ek içeriğin de keyfini çıkarabilirsiniz. Bonus View özelliği aynı zamanda resim içinde resim olarak da bilinir.

- **1** Bonus View (resim içinde resim) özelliğini Blu-ray disk menüsünden etkinleştirin.
- 2 Asıl içeriği oynatırken ≔ OPTIONS tuşuna basın.
  - ↦ Seçenekler menüsü görüntülenir.

- 3 [PIP Seçimi] > [PIP] öğelerini seçin ve OK tuşuna basın.
  - ➡ Videoya bağlı olarak, PIP seçeneği [1] veya [2] görüntülenir.
  - ➡ Resim içinde resim küçük bir pencerede görüntülenir.
- 4 Ardından [2. Ses Dili] veya [2. Altyazı Dili] öğesini seçin ve OK tuşuna basın.
- 5 Bir dil seçin ve OK tuşuna basın.

# - Not

Bonus View özelliğini kapatmak için :≡
 OPTIONS tuşuna basın, [PIP Seçimi] > [KpI]
 öğesini seçin ve ardından OK tuşuna basın.

# Blu-ray BD-Live özelliği

BD-Live içeriği bulunan Blu-ray disklerde, yönetmenle çevrimiçi sohbet, en son film fragmanları, oyunlar, duvar kağıtları ve zil sesleri gibi ek özellikleri de kullanın.

#### İhtiyacınız olan bileşenler

- BD-Live içeriği olan Blu-ray disk
- Internet bağlantısı
- depolama cihazı:
  - en az 1 GB kapasiteli USB depolama cihazı veya
  - en az 8 GB belleğe sahip olan SDHC Sınıf 6 tipi bir SD bellek kartı.

## Not

- BD-Live servisleri ülkeden ülkeye çeşitlilik gösterir ve diskin yapısına bağlıdır.
- BD-Live özelliğini kullandığınızda, içerik sağlayıcı disk ve ev sinema sistemindeki verilere erişebilir.

# USB depolama cihazı ile BD-Live özelliğine erişim sağlanması

- Ev sinema sistemini ev ağı ve internete bağlayın (bkz. 'Bilgisayarlar ve İnternet' sayfa 16).
- USB depolama cihazını ev sinema sistemine bağlayın.
  - USB depolama cihazı, indirilen BD-Live içeriğini depolamak için kullanılır.
- 3 ♠ (Ev modu) tuşuna basın.

- 4 [Ayar] öğesini seçin ve ardından OK tuşuna basın.
- 5 [Gelişmiş] > [Yerel Depolama] > [USB] seçeneklerini seçin ve ardından OK tuşuna basın.
- 6 Disk menüsünden BD-Live simgesini seçin ve **OK** tuşuna basın.
  - → BD-Live yüklemeye başlar.Yükleme süresi diske ve İnternet bağlantınıza bağlıdır.
- 7 BD-Live özelliğinde gezinmek için Gezinme düğmeleri tuşuna basın ve ardından OK tuşuna basarak bir öğe seçin.

## BD-Live özelliğine SD kart ile erişim

- 1 Ev sinema sistemini ev ağı ve internete bağlayın. (bkz. 'Bilgisayarlar ve İnternet' sayfa 16)
- 2 SD bellek kartını ev sinema sisteminizdeki SD CARD yuvasına takın.
  - ➡ SD bellek kartını ilk kez taktığınızda kart biçimlendirilir. Biçimlendirdikten sonra kartı ev sineması sisteminde bırakın (bkz. 'Bir SD kartı biçimlendirin' sayfa 31).
- 3 ♠ (Ev modu) tuşuna basın.

4 [Ayar] öğesini seçin ve ardından OK tuşuna basın.

5 [Gelişmiş] > [Yerel Depolama] > [SD kart] seçeneklerini seçin ve ardından OK tuşuna basın.

- 6 Disk menüsünden BD-Live simgesini seçin ve OK tuşuna basın.
  - → BD-Live yüklemeye başlar.Yükleme süresi diske ve İnternet bağlantınıza bağlıdır.
- 7 BD-Live özelliğinde gezinmek için Gezinme düğmeleri tuşuna basın ve ardından OK tuşuna basarak bir öğe seçin.

## Belleği temizleme

Depolama cihazında BD-Live içeriği için yeterli bellek alanı bulunmuyorsa, USB depolama cihazının belleğini temizleyin.

- 1 ♠ (Ev modu) tuşuna basın.
- 2 [Ayar] öğesini seçin ve ardından OK tuşuna basın.
- 3 [Gelişmiş] > [Hafızayı temizle] öğelerini seçin ve OK tuşuna basın.
  - ➡ Bu işlem yerel belleği temizler ve depolama cihazına indirdiğiniz BD-Live dosyalarını siler.

# BD-Live özelliğini devre dışı bırakın

BD-Live erişimini sınırlamak için BD-Live güvenlik fonksiyonunu açın.

- 1 ♠ (Ev modu) tuşuna basın.
- 2 [Ayar] öğesini seçin ve ardından OK tuşuna basın.
- 3 [Gelişmiş] > [BD-Live güvenlik] > [Aç] seçeneklerini seçin ve ardından OK tuşuna basın.
  - → BD-Live erişimi sınırlanır.

# Not

• Ticari Blu-ray disklerdeki Internet erişimini kısıtlayamazsınız.

# USB depolama cihazları

USB depolama cihazındaki fotoğraf, müzik ve videoların keyfini çıkarın.

#### İhtiyacınız olan bileşenler

- FAT veya NTFS dosya sistemleri için biçimlendirilmiş ve Yiğın Depolama Sınıfi ile uyumlu olan bir USB depolama cihazı.
- ÚSB depolama cihazı konnektöre uygun değilse, bir USB uzatma kablosu.

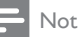

- Özel bir bilgisayar programı kullanmadan dosyaları oynatabiliyorlarsa, USB ile bağlanan dijital kameralar kullanabilirsiniz.
- USB depolama aygıtında bulunan DivX DRM korumalı dosyaları oynatmak için ev sinema sistemini bir HDMI kablosu ile bir TV'ye bağlayın.

## Dosya oynatma

- 1 USB depolama cihazını ev sinema sistemine bağlayın.
- 2 ♠ (Ev modu) tuşuna basın.
  - ↦ Ana menü görüntülenir.
- 3 [USB'ye gözat] öğesini seçin ve ardından OK tuşuna basın.
  - → Bir içerik tarayıcısı görüntülenir.
- **4** Bir dosya seçin ve **OK** tuşuna basın.
- 5 Oynatmayı kontrol etmek için oynatma tuşlarına basın (bkz. 'Oynatma tuşları' sayfa 20).

# DivX

DivX videolar oynatın:

- bir diskten (bkz. 'Diskler' sayfa 19),
- USB depolama cihazından (bkz. 'USB depolama cihazları' sayfa 22), veya
- çevrimiçi video mağazasından (bkz. 'Çevrimiçi video kiralama' sayfa 31).

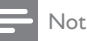

 Disk, USB depolama aygıtı veya çevrimiçi video mağazasında bulunan DivX DRM korumalı dosyaları oynatmak için, ev sinema sistemini bir HDMI kablosu ile bir TV'ye bağlayın.

# DivX VOD kodu

DivX video satın almadan ve bunları ev sinema sisteminde oynatmadan önce, www.divx.com adresinde DivX VOD kodunu kullanarak ev sinema sistemini kaydettirin.

- 1 ♠ (Ev modu) tuşuna basın.
- 2 [Ayar] öğesini seçin ve ardından OK tuşuna basın.
- 3 [Gelişmiş] > [DivX® VOD Kodu] öğelerini seçin ve OK tuşuna basın.
  - → DivX VOD kayıt kodu ev sinema sisteminde görüntülenir.

# Alt yazılar

Videoda birçok dilde altyazı bulunuyorsa, bir altyazı dili seçin.

1 Video oynatılırken dil seçmek için **SUBTITLE** tuşuna basın.

# - Not

- Altyazı dosyası ile film dosyasının adlarının tamamen aynı olduğundan emin olun. Örneğin, video dosyasının adı 'movie.avi' ise, altyazı dosyasını 'movie.srt' veya 'movie.sub' olarak kaydedin.
- Ev sinema sistemi şu formatlardaki altyazıları çalıştırabilir: .srt, .sub, .txt, .ssa, .ass, smi ve .sami. Bu dosyalar gezinme menüsünde görünmez.
- Ältyazılar doğru şekilde görünmüyorsa, karakter setini değiştirin.

## Altyazı karakter seti

Altyazılar doğru şekilde görünmüyorsa, DivX altyazısını destekleyen bir karakter seti seçin.

- 1 ≡ OPTIONS tuşuna basın.
   → Seçenekler menüsü görüntülenir.
- 2 [Karakter Seti] seçimini yapmak için Gezinme düğmeleri tuşuna ve ardından OK tuşuna basın.
- **3** Bir karakter seti seçin.

#### Avrupa, Hindistan ve Rusya

| Karakter<br>Seti | Dil                                                                                                    |
|------------------|----------------------------------------------------------------------------------------------------|
| [Standart]       | Ingilizce, Arnavutça, Danca,<br>Felemenkçe, Fince, Fransızca, Galce,<br>Almanca, İtalyanca, Kürtçe (Latin),<br>Norveççe, Portekizce, İspanyolca,<br>İsveççe ve Türkçe |
| [Orta<br>Avrupa] | Arnavutça, Hırvatça, Çekçe,<br>Felemenkçe, İngilizce, Almanca,<br>Macarca, İrlandaca, Lehçe,<br>Romence, Slovakça, Slovence ve<br>Sırpça                              |
| [Kiril]          | Bulgarca, Beyaz Rusça, İngilizce,<br>Makedonca, Moldovca, Rusça,<br>Sırpça ve Ukraynaca                                                                               |
| [Yunanca]        | Yunanca                                                                                                    |

## Asya Pasifik ve Çin

| Karakter Seti         | Dil                                                                                                    |
|-----------------------|----------------------------------------------------------------------------------------------------|
| [Standart]            | Arnavutça, Danca, Felemenkçe,<br>İngilizce, Fince, Fransızca, Galce,<br>Almanca, İtalyanca, Kürtçe<br>(Latin), Norveççe, Portekizce,<br>İspanyolca, İsveççe ve Türkçe |
| [Çince]               | Basitleştirilmiş Çince                                                                                                    |
| [Geleneksel<br>Çince] | Geleneksel Çince                                                                                                    |
| [Korece]              | Îngilizce ve Korece                                                                                                    |

# Ses, video ve resim seçenekleri

Ses, video veya ortam dosyalarını bir disk veya USB depolama cihazınızdan oynatırken gelişmiş özellikleri kullanın.

#### Ses seçenekleri

Ses dosyası çalarken bir müzik parçasını, diski veya klasörü tekrar ettirin.

- 1 Aşağıdaki fonksiyonlar arasında geçiş yapmak için arka arkaya = OPTIONS tuşuna basın:
  - **RPT TRACK / RPT FILE**: Geçerli parça veya dosyayı tekrarlayın.
  - RPT DISC / RPT FOLDER: Diskteki veya klasördeki tüm parçaları tekrarlar.
  - **RPT RANDOM**: Ses parçalarını rastgele sırada çalar.
  - **RPT OFF**: Tekrarlama modunu kapatır.

#### Video seçenekleri

Video izlerken altyazılar, konuşma dili, zaman arama ve görüntü ayarları gibi seçenekleri kullanın. Video kaynağına bağlı olarak bazı seçenekler bulunmayabilir.

- 1 ≔ OPTIONS düğmesine basın.
  - ➡ Video seçenekleri menüsü görüntülenir.
- Aşağıdakini seçmek ve değiştirmek için
   Gezinme düğmeleri ve OK tuşlarına basın:
  - [Ses Dili]: Video için konuşma dili seçer.
  - [Altyazı dili]: Video için altyazı dili seçer.
  - [Altyazı Kaydırma]: Ekrandaki altyazı konumunu değiştirir.
  - [Bilgi]: Oynatılan içerik hakkındaki bilgileri gösterir.
  - [Karakter Seti]: DivX altyazısını destekleyen bir karakter seti seçer.
  - [Zaman Arama]: Sahnenin süresini girerek videonun belirli bir bölümüne atlar.
  - [2. Ses Dili]: Blu-ray video için ikinci konuşma dilini seçin.
  - [2. Altyazı Dili]: Blu-ray video için ikinci altyazı dilini seçin.
  - **[Bşlklr]**: Belirli bir başlık seçer.
  - [Bölümler]: Belirli bir bölüm seçer.
  - [Açı List.]: Farklı bir kamera açısı seçer.
  - [Mnlr]: Disk menüsünü görüntüler.

TR

- [PIP Seçimi]: Bonus View özelliğini destekleyen bir Blu-ray oynatırken Resim içinde Resim penceresini görüntüleyin.
- [Byt]: Bir video sahnesini veya resmi yakınlaştırır. Bir yakınlaştırma faktörü seçmek için Gezinme düğmeleri (sol/ sağ) tuslarına basın.
- [Tkrrla]: Bir bölümü veya başlığı tekrarlar.
- [A-B tkr.]: Tekrar oynatma için bir bölümde ya da parçada iki nokta işaretler ya da tekrarlama modunu kapatır.
- [Görüntü ayarları]: Önceden tanımlı bir renk ayarı seçer.

# Resim seçenekleri

Bir resmi görüntülerken yakınlaştırın, döndürün, slayt gösterisine animasyon ekleyin ve ayarlarını değiştirin.

- 1 **E OPTIONS** düğmesine basın.
  - Görüntü seçenekleri menüsü gösterilir.
- 2 Asağıdaki ayarları secmek ve değiştirmek için Gezinme düğmeleri ve OK tuşlarına basın:
  - [+90 Döndür]: Resmi saat yönünde 90 derece döndürür.
  - [-90 Döndür]: Resmi saat yönünün tersine 90 derece döndürür.
  - [Byt]: Bir video sahnesini veya resmi yakınlaştırır. Bir yakınlaştırma faktörü seçmek için Gezinme düğmeleri (sol/ sağ) tuşlarına basın.
  - [Bilgi]: Resim bilgilerini görüntüler.
  - [Slayt süresi]: Slayt gösterisindeki her bir fotoğrafın görüntülenme hızını seçer.
  - [Slayt Animasyon]: Slayt gösterisi için animasyon secer.
  - [Görüntü ayarları]: Önceden tanımlı bir renk ayarı seçer.
  - [Tkrrla]: Seçili bir klasörü tekrarlar.

## Slayt gösterisi

Ses oynatırken, resim ve müzikli slayt gösterileri gibi eğlence özelliklerine erişin.

# Resim slayt gösterisi

Disk veya USB depolama cihazınızdaki resimleri slayt gösterisi seklinde görüntüleyin.

- 1 Disk veya USB depolama cihazınızdan bir resim seçin ve ardından ► (**Oynat**) tuşuna basın.
- 2 **E OPTIONS** düğmesine basın.

Aşağıdaki ayarları seçmek için Gezinme düğmeleri veOK tuşlarına basın:

- [Slayt Animasyon]: Slayt gösterisi için bir animasyon seçin.
- [Slayt süresi]: Slayt gösterisindeki her bir fotoğrafın görüntülenme hızını ayarlayın.
- 4 Slayt gösterisini durdurmak için 🔳 tuşuna basın.

# Müzikli slayt gösterisi

Resimlere bakarken müzik dinlemek için müzikli bir slayt gösterisi oluşturun.

- 1 Bir müzik parçası seçin ve ardından **OK** tuşuna basın.
- 2 Resim klasörüne girmek için **D BACK** tusuna basın.
- 3 Bir resim seçin ve ardından slayt gösterisini başlatmak için ► (**Oynat**) tuşuna basın.
- 4 Slayt gösterisini durdurmak için 🗖 tuşuna basın.
- 5 Müziği durdurmak için tekrar 🔳 tuşuna basın.

# Radyo

Ev sinema sisteminde FM radyo dinleyin ve 40 adete kadar radyo istasyonu kaydedin.

#### İhtiyacınız olan bileşenler

FM anteni.

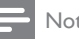

# Not

- AM ve dijital radyo desteklenmez.
- Stereo sinyali alınmazsa, radyo istasyonlarını tekrar kurmanız istenir.
- En iyi alım için, anteni TV veya diğer yayılım kaynaklarından uzak bir yere yerleştirin.

## İstasyonları ayarlayın.

- 1 FM antenini hızlı başlangıç kılavuzunda belirtildiği gibi bağlayın.
- 2 Gösterge panelinde RADIO görüntülenene kadar ♪ SOURCE tuşuna arka arkaya basın.
  - → Radyo istasyonlarınızı hali hazırda yüklediyseniz, dinlediğiniz son kanal çalar.
  - Herhangi bir radyo istasyonu yüklemediyseniz ekran panelinde AUTO INSTALL...PRESS PLAY mesajı görünür.
     (Oynat) düğmesine basın.
- 3 Radyo istasyonlarını dinlemek veya değiştirmek için aşağıdaki tuşlara basın:

| Tuş                                     | İşlem                                                                                                    |
|-----------------------------------------|----------------------------------------------------------------------------------------------------|
| l◀ / ►l veya<br>Alfanümerik<br>düğmeler | Önceden ayarlı bir radyo<br>istasyonunu seçer.                                                                                                    |
| Gezinme<br>düğmeleri<br>(sol/sağ)       | Radyo istasyonu arar.                                                                                                    |
| Gezinme<br>düğmeleri<br>(yukarı/aşağı)  | Radyo frekansının ince ayarını<br>yapar.                                                                                                    |
|                                         | Radyo istasyonlarının<br>yüklenmesini durdurmak için<br>basın.                                                                                                    |
| SACK                                    | Önceden ayarlanmış radyo<br>istasyonunu silmek için basılı<br>tutun.                                                                                                    |
| ≣ OPTIONS                               | Manuel: Program moduna<br>erişmek için bir kez basın; radyo<br>istasyonunu kaydetmek için<br>tekrar basın.<br>Otomatik: Radyo istasyonlarını<br>yeniden yüklemek için üç saniye<br>basılı tutun. |

# Radyo dinleyin

- Gösterge panelinde RADIO görüntülenene kadar ♪ SOURCE tuşuna arka arkaya basın.
  - Önceden ayarlanmış istasyonu dinlemek için I∢ veya ►I tuşuna basın.
  - Bir radyo istasyonu aramak ve sonrasında dinlemek için Gezinme düğmeleri (sol/sağ) tuşlarına basın.
- 2 Ses seviyesini ayarlamak için +/- (Ses seviyesi) tuşuna basın.

# MP3 çalar

Ses dosyası veya müzik dinlemek için MP3 çalarınızı bağlayın.

#### İhtiyacınız olan bileşenler

- MP3 çalar.
- 3,5 mm'lik stereo ses kablosu.

# Müzik çalma

- MP3 çalarınızı ev sinema sistemine hızlı başlangıç kılavuzunda belirtildiği gibi bağlayın.
- 2 Gösterge panelinde MUSIC I-LINK görüntülenene kadar ♪ SOURCE tuşuna arka arkaya basın.
- 3 Ses dosyalarını veya müzik seçmek ve dinlemek için MP3 çalardaki düğmelere basın.

# iPod veya iPhone

iPhone/iPod için bir Philips bağlantı istasyonu bağladığınızda, iPod veya iPhone'unuzdaki müzik, film ve fotoğrafların keyfini ev sinema sisteminde çıkarabilirsiniz.

#### İhtiyacınız olan bileşenler

 Philips bağlantı istasyonu (Model: Philips DCK3061).

# Sarı kompozit kablo.

# Not

 Ev sinema sistemi iPod modundayken, iPod'unuzu/iPhone'unuzu bağlantı istasyonunda şarj edin.

# iPod veya iPhone bağlantı istasyonu

- Bağlantı istasyonunun alt kısmındaki anahtarı STANDARD konumuna getirin, ardından bağlantı istasyonunu ev sinema sistemine bağlayın.
- 2 Sarı kompozit kabloyu bağlantı istasyonuna ve TV'ye bağlayın.
- 3 iPod veya iPhone'u açın ve bağlantı istasyonuna yerleştirin.

# Müzik çalma

- iPod veya iPhone bağlantı istasyonu (bkz. 'iPod veya iPhone bağlantı istasyonu' sayfa 25).
- 2 Ev sinema sistemi uzaktan kumandasında DOCK for iPod tuşuna basın.
- 3 iPod veya iPhone ekranında gezinerek müzik parçası seçin.
  - Parça listesini TV'de görüntülemek ve ev sinema sistemini kullanarak parça seçmek için DOCK for iPod öğesine tekrar basın.

## Video ve slayt gösterisi oynatma

- iPod veya iPhone bağlantı istasyonu (bkz. 'iPod veya iPhone bağlantı istasyonu' sayfa 25).
- 2 Ev sinema sisteminin uzaktan kumandası üzerinde ♠ (Ev modu) tuşuna basın.
- 3 [iPod'a Gözat] öğesini seçin ve ardından OK tuşuna basın.
- 4 TV'yi **AV/VIDEO** kaynağına getirin (sarı kompozit kablosuna karşılık gelir).
- 5 iPod veya iPhone ekranında gezinerek video veya fotoğraf seçin.
- 6 Videoları izlemek veya fotoğrafları görüntülemek için ▶ (**Oynat**) tuşuna basın.

# Akıllı telefon kullanma

iPhone'unuzu veya Android akıllı telefonunuzu sanal bir uzaktan kumandaya dönüştürün ya da ev sinema sisteminizdeki diskin veya USB depolama cihazının içeriğine göz atmak için kullanın.

#### İhtiyacınız olan bileşenler

- Bir iPhone (iOS 3.1.3 ve üzeri) veya Android (Android 2.1 ve üzeri) akıllı telefon.
- Kablolu veya kablosuz ev ağı.

#### Başlamadan önce

- Ev sinema sistemini ev ağına bağlayın (bkz. 'Bilgisayarlar ve İnternet' sayfa 16).
- Ev sinema sisteminize isim koyun (bkz. 'Ev sinema sisteminize isim koyun' sayfa 18).
- Akıllı telefonunuzu aynı ev ağına bağlayın. Ayrıntılar için akıllı telefonunuzun kullanım kılavuzuna bakın.

#### MyRemote uygulamasını indirme

MyRemote (MyRemote) Philips uygulamasını akıllı telefonunuza indirin. Bu uygulama ücretsizdir.

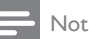

- Philips **MyRemote** yalnızca iPhone ve Android akıllı telefonlarda kullanılabilir.
- iPhone üzerindeki App Store (Uygulama Mağazası) simgesine ya da Android akıllı telefon üzerindeki Market (Market) simgesine dokunun.
- 2 'Philips **MyRemote**' uygulamasını aratın.
  - Uygulamayı yüklemek için akıllı telefonunuzdaki talimatları uygulayın.
    - → Akıllı telefonunuzun ana ekranına MyRemote (MyRemote) simgesi eklenir.

## MyRemote uygulamasına erişim

Akıllı telefonunuzdan **MyRemote** uygulamasına erişin ve ardından ev ağı üzerinden ev sinema sisteminizi tanımlayın.

- 1 Akıllı telefonunuzdaki MyRemote (MyRemote) simgesine dokunun.
  - Ağdaki ev sinema sisteminiz ve diğer cihazlar akıllı telefonunuzda görüntülenir.
     Devices, Remote ve Source sekmelerinin bulunduğu bir göz atma çubuğu da görüntülenir.
- 2 Ev sinema sisteminizi bulamazsanız, ağ bağlantısını kontrol edin (bkz. 'Bilgisayarlar ve İnternet' sayfa 16).

Sonra, tekrar aramak için akıllı telefonunuzdaki **Devices** (Cihazlar) sekmesine dokunun.

- 3 Akıllı telefondaki ev sinema sistemi simgesine dokunun.
  - Sanal uzaktan kumanda akıllı telefonda görüntülenir.
- **4** Uygulamadan çıkmak için, akıllı telefonunuzdaki ana sayfa tuşuna basın.

# Akıllı telefonu uzaktan kumanda olarak kullanma

Sanal uzaktan kumanda, akıllı telefonda birden fazla ekranda gösterilir. Düğmelere erişmek için, akıllı telefonun ekranını sağa veya sola kaydırın. Akıllı telefonunuzda sadece oynatma moduyla ilgili kontrol düğmeleri etkinleşir. Örneğin, resimleri görüntülerken ekranda, sadece resimleri kontrol etmede kullanılan düğmeler etkinleşir. Ancak, video oynatırken akıllı telefonunuzda **SUBTITLE** ve **TOP MENU** gibi ek düğmeler de etkinleşir.

- Akıllı telefonunuzda uygulamayı çalıştırın (bkz. 'MyRemote uygulamasına erişim' sayfa 26).
  - → Oynatma moduna bağlı olarak ilgili uzaktan kumanda düğmeleri etkinleşir.
- 2 Uzaktan kumanda düğmeleri açılmazsa, akıllı telefonunuzdaki **Remote** (Uzaktan) sekmesine dokunun.
- 3 Daha fazla düğmeye erişmek için ekranı sola veya sağa kaydırın.

# - Not

 Bazı kontrol fonksiyonları akıllı telefonlarda bulunmaz.

## Diske veya USB depolama cihazına göz atma

Akıllı telefonunuzdan bir disk veya USB depolama cihazına göz atın ve ses, video veya multimedya dosyası oynatın.

- Akıllı telefonunuzda uzaktan kumanda uygulamasını çalıştırın (bkz. 'MyRemote uygulamasına erişim' sayfa 26).
- 2 Ev sinema sisteminize bir veri diski takın veya bir USB depolama cihazı bağlayın.
- 3 Akıllı telefonunuzdaki Source (Kaynak) sekmesine dokunun ve ardından DISC (DİSK) veya USB öğesini seçin.
  - ➡ Disk veya USB depolama cihazındaki klasörler görüntülenir.
- 4 Gözatacağınız klasörü ve ardından oynatacağınız dosyayı seçin.
  - İlgili uzaktan kumanda düğmeleri akıllı telefonunuzda etkinleşir.
- 5 lçindekilere göz atarken uzak kumandaya erişmek için akıllı telefonunuzdaki **Remote** (Uzaktan) sekmesine dokunun.

# DLNA ile bilgisayarda gezinin

Ev sinema sistemini ev ağına bağladığınızda, o ağda bulunan bir bilgisayardan veya başka bir ortam sunucusundan müzik dinleyebilir, fotoğraf görüntüleyebilir veya video izleyebilirsiniz.

#### İhtiyacınız olan bileşenler

- Bir Evrensel Tak ve Çalıştır (uPnP) yönlendirici ile bağlanılan kablolu veya kablosuz ev ağı.
- Ev sinema sisteminizi ev ağınıza bağlamak için bir LAN kablosu.
- Aşağıdaki özelliklere sahip bir ortam sunucusu:
  - Windows Media Player 11 veya üzeri çalışan bir bilgisayar veya
    - Twonky Media Server çalışan Mac.

#### Not

 TVersity gibi diğer ortam sunucuların kullanımı hakkında yardım için ortam sunucusunun web sitesine başvurun.

#### Medya sunucusu yazılımının kurulması

Medya paylaşımını etkinleştirmek için medya sunucusu yazılımını yükleyin.

#### Başlamadan önce

- Ev sinema sistemini ev ağına bağlayın (bkz.
   'Bilgisayarlar ve İnternet' sayfa 16).
- Bilgisayarınızı aynı ev ağına bağlayın.
- Bilgisayarınızın güvenlik duvarının Windows Media Player programlarını çalıştırmanıza izin verdiğinden emin olun.
- Bilgisayarınızı ve yönlendiriciyi açın.

#### Microsoft Windows Media Player 11

#### Not

- Kullandığınız Microsoft Windows sürümüne bağlı olarak ekranlar aşağıda gösterilenlerden farklı olabilir.
- 1 Bilgisayarınızda Windows Media Player'ı başlatın.
- 2 Kitaplık sekmesini tıklatın ve ardından Medya Paylaşımı'nı seçin.

| Now Playing                                                    | Library Rip Burn                                                   |
|----------------------------------------------------------------|--------------------------------------------------------------------|
| Playlist Title                                                 | Create Playlist Ctrl+N<br>Create Auto Playlist                     |
| Create Playlist<br>Favour<br>New<br>Library<br>Artist<br>Album | Music     Pictures     Video     Recorded TV     Other             |
| Songs<br>Genre<br>Year<br>Bating                               | Add to Library<br>Media Sharing<br>Apply Media Information Changes |

- 3 Medya Paylaşımı'nı bilgisayarınızdailk kez seçtiğinizde bir pencere açılır. Medyamı paylaş kutusunu işaretleyin ve Tamam tuşuna basın.
  - → Medya Paylaşımı ekranı görüntülenir.
- 4 Medya Paylaşımı ekranında, cihazın Bilinmeyen Cihaz olarak işaretlendiğinden emin olun.

| Media Sharing                                                                  | 8        |
|--------------------------------------------------------------------------------|----------|
| Share music, pictures, and video on your network.<br>Learn more about sharing. |          |
| Sharing settings<br>Find media that others are sharing<br>Share my media to:   | Settings |
| Unknown<br>Device                                                              |          |
| Allow Deny                                                                     |          |

- Bir dakika veya sonrasında bilinmeyen bir cihaz görmüyorsanız, bilgisayannızın güvenlik duvannın bağlantıyı engellemiyor olduğundan emin olun.
- 5 Bilinmeyen cihazı seçin ve İzin ver öğesini tıklatın.
  - Cihazın yanında yeşil bir onay işareti görünür.
- 6 Varsayılan olarak Windows Media Player dosyaları şu klasörlerden paylaşılır: Müziğim, Resimlerim ve Videolarım. Dosyalarınız başka klasördeyse, Kitaplık > Kitaplığa Ekle seçimini yapın.

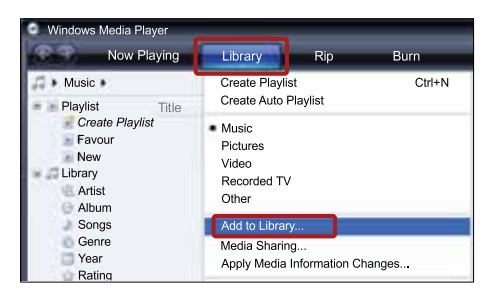

- → Kitaplığa Ekle ekranı görüntülenir.
- Gerekiyorsa, izlenen klasörlerin bir listesini görüntülemek için Gelişmiş seçenekler öğesini seçin.

| Add To Library                                                                                                    |                            |             | 2         |
|----------------------------------------------------------------------------------------------------|----------------------------|-------------|-----------|
| Select folders that you want to monitor for media f<br>updated automatically to reflect changes.<br>Select the folders to monitor<br>My personal folders<br>My folders and those of others that I can access | iles. The Player library o | n this com  | puter is  |
| Monitored Folders                                                                                                    | Туре                       |             |           |
| C:\Users\Joanne\Music                                                                                                    | Rip folde                  | r           |           |
| Unitadia                                                                                                    | Automat                    | cary adde   |           |
| Add Remove                                                                                                    | Learn more abou            | t monitorin | g folders |
| Add files previously deleted from library                                                                                                    | Skip files smalle          | r than:     |           |
| Add volume-leveling values for all files (slow)                                                                                                    | Audio files:               | 100         | KB        |
|                                                                                                    | Video files:               | 500         | КВ        |
| << Advanced Options                                                                                                    | ок                         | Ca          | ncel      |

- 7 Erişebileceğim klasörlerim ve başkalarının klasörleri öğesini seçin ve ardından Ekle'yi tıklatın.
- 8 Ortam dosyalarınızı içeren diğer klasörleri eklemek için ekrandaki talimatları izleyin.

#### Microsoft Windows Media Player 12

#### 🚽 Not

- Kullandığınız Microsoft Windows sürümüne bağlı olarak ekranlar aşağıda gösterilenlerden farklı olabilir.
- 1

Bilgisayarınızda Windows Media Player'ı başlatın.

- Windows Media Player'da, Akış sekmesini tıklatın ve ardından Medya akışını aç öğesini seçin.
  - Medya akış seçenekleri ekranı görüntülenir.

| Windows Media Pla              | yer                                   | 3                     |                            | -           | and the second |
|--------------------------------|---------------------------------------|-----------------------|----------------------------|-------------|----------------|
| Organize - Stream              | Create play                           | list = 10             | <ul> <li>Search</li> </ul> |             | p +            |
| All<br>Library<br>Playlists Tu | ow Internet acces<br>m on media strea | ss to home m<br>aming | edia                       | -           | Ð              |
| Cha Cha<br>Music               | Music                                 | Videos                | Pictures                   | Recorded TV | Other media    |
| Artist<br>Album<br>Genre       | Playlists                             |                       |                            |             |                |

3 Medya akışını aç öğesini tıklatın.

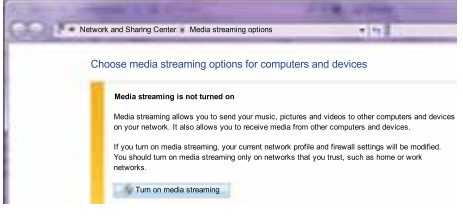

- ➡ Windows Media Player ekranına dönersiniz.
- 4 Akış sekmesini tıklatın ve Daha fazla akış seçeneği öğesini seçin.
  - → Medya akış seçenekleri ekranı görüntülenir.

| 00 | Network and Sharing Center      Media streaming options                                    | . 19                |
|----|--------------------------------------------------------------------------------------------|---------------------|
|    | Choose media streaming options for computers an                                            | d devices           |
|    | Choose default settings                                                                    | Allow All Block All |
|    | Media programs on this PC and remote connections<br>Allowed access using default settings. | Customize Allowed   |

- 5 Yerel ağ ekranında bir medya programı gördüğünüzden emin olun.
  - Bir medya programı görmüyorsanız, bilgisayarınızın güvenlik duvarının bağlantıyı engellemiyor olduğundan emin olun.
- 6 Medya programını seçin ve İzin verildi öğesine tıklatın.
  - Medya programının yanında yeşil bir ok görünür.
- 7 Varsayılan olarak, Windows Media Player şu klasörlerdeki dosyaları paylaşır: Müziğim, Resimlerim ve Videolarım. Dosyalarınız diğer klasörlerdeyse, Düzenle sekmesini tıklatın ve Kitaplıkları yönet> Müzik öğesini seçin.
  - Müzik Kitaplığı Konumları ekranı görüntülenir.

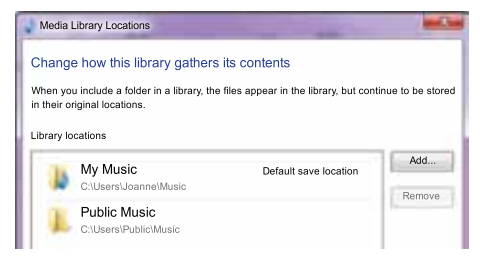

Ortam dosyalarınızı içeren diğer klasörleri eklemek için ekrandaki talimatları izleyin.

# Macintosh OS X Twonky Media (v4.4.2)

#### = Not

- Kullandığınız Mac işletim sisteminin sürümüne bağlı olarak ekranlar aşağıda gösterilenlerden farklı olabilir.
- Macintosh bilgisayarınızda kullanmak üzere yazılımı satın almak veya 30 günlük ücretsiz denemeyi indirmek için http://www. twonkymedia.com adresini ziyaret edin.
- 2 Macintosh bilgisayarda Twonky Media uygulamasını başlatın.
- 3 Twonky Media Sunucu ekranında, Basit Kurulum ve İlk Adımlar seçeneğini seçin.
  - ➡ İlk adımlar ekranı görüntülenir.

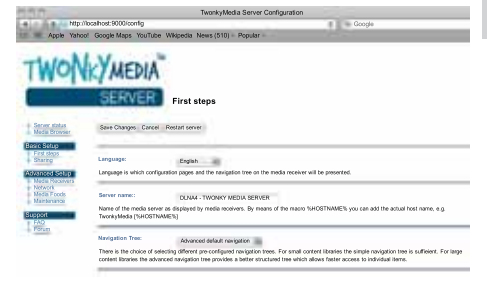

- 4 Ortam sunucunuz için bir ad yazın ve ardından Değişiklikleri kaydet öğesine tıklatın.
- 5 Tekrar Twonky Medya ekranında, Basit Kurulum ve Paylaşma öğesini seçin.
  - → Paylaşım ekranı görünür.

| TWON                                  | SERVER Sharing                                                                                                    |                                       |        |                                         |  |
|---------------------------------------|----------------------------------------------------------------------------------------------------|---------------------------------------|--------|-----------------------------------------|--|
| Server status<br>Media Browser        | Seve Changes Cancel                                                                                                    |                                       |        |                                         |  |
| Resic Setup<br>First steps<br>Sharing | Content Locations:                                                                                                    |                                       |        |                                         |  |
| Idvanced Setup                        | /DLHA Contents/Masic Ma                                                                                                    | usic-only                             | -      | Browse                                  |  |
| Media Receivers                       | ICUNA Contents Photos Pro                                                                                                    | ctures-only                           | -      | Browse                                  |  |
| Moda Foods<br>Manterance              | IDUHA Contents/Video Vid                                                                                                    | teos-only                             | ÷      | Browse                                  |  |
| hotod                                 | /OLNA Contants/Playists All                                                                                                    | content types                         | -      | Browse                                  |  |
| Foun                                  | Ad new content directory All                                                                                                    | content types                         | 4      | Browsie                                 |  |
|                                       | Directories where the server shall scen for context. Each directory can be limited to a certain context type. The default setting will scen for all context types. Sharing can be temporarily disabled by unchecking the directory. |                                       |        |                                         |  |
|                                       | Rescan in minutes: 5                                                                                                    |                                       |        |                                         |  |
|                                       | This option specifies the rescan behavior of the server. If set to 0, automatic rescans are disabled. A positiv<br>of content directories in minutes1 enables the server to watch content directories automatically for new co      | ve value specifie<br>ordent without 1 | is the | period between resca<br>ed for rescans. |  |

6 Paylaşılacak dosyaları bulup seçin ve ardından Değişiklikleri Kaydet öğesini seçin.

 Macintosh bilgisayarınız klasörleri otomatik olarak yeniden gözden geçirir ve böylelikle dosyalar paylasıma hazır olurlar.

# Bilgisayarınızdaki dosyaları oynatma

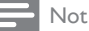

4

- Bilgisayarınızdaki multimedya iceriğini oynatmadan önce, ev sinema sisteminizin ev ağına bağlı ve medya sunucusu yazılımının doğru şekilde kurulmuş olduğundan emin olun.
- 1 TV'nizi ev sinema sisteminiz için doğru HDMI kaynağına getirin.
- 2 ♠ (Ev modu) tuşuna basın. → Ana menü görüntülenir.
- 3 [PC'ye Gözat] öğesini seçin ve ardından OK tusuna basın.
  - Bir içerik tarayıcısı görüntülenir.
  - Bir dosya seçin ve OK tuşuna basın.
- 5 Oynatmayı kontrol etmek için oynatma tuslarına basın.

# Net TV'nin İzlenmesi

#### Cin'de bulunmaz

Çeşitli Internet uygulamalarına ve özel olarak uyarlanmış Internet web sitelerine erişmek için Net TV'yi kullanın.

Net TV hizmetleri hakkındaki interaktif tartısmalar için www.supportforum.philips.com adresinden Net TV forumunu ziyaret edin.

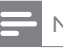

# Not

 Koninklijke Philips Electronics N.V. Net TV servis sağlayıcıları tarafından sağlanan icerikle ilgili herhangi bir sorumluluk kabul etmez.

# Net TV Erişimi

- 1 Ev sinema sistemini ev ağı ve internete bağlayın (bkz. 'Bilgisayarlar ve İnternet' sayfa 16).
- 2 ♠ (Ev modu) tuşuna basın.
  - → Ana menü görüntülenir.
- 3 [Net TV'ye gözat] öğesini seçin ve ardından OK tuşuna basın.
  - → Net TV başlangıç sayfası görüntülenir. Net TV'ye ilk erişiminizde, şart ve koşulları kabul etmek ve Club Philips'e kaydolmak icin ekrandaki talimatları izleyin.
- 4 App Gallery (Uygulama Galerisi) veya Internet öğelerini seçmek için Gezinme düğmeleri tuşuna ve ardından OK tuşuna basın.
  - Ekranınıza daha fazla Uygulama eklemek için App Gallery (Uygulama Galerisi) öğesine gidin.
  - Internet'te gezinmek için **Internet** öğesine gidin.
- 5 Önceki sayfaya geri dönmek için 🕁 BACK veya çıkmak için A (Ev modu) tuşuna basın.

## Internet'te gezinme

- Net TV ana sayfasından Internet öğesini seçmek için Gezinme düğmeleri tuşuna ve ardından OK tuşuna basın.
- 2 Adres çubuğunu seçip web sitesinin URL'sini girmek için Alfanümerik düğmeler tuşuna basın.
  - Adres çubuğundaki metni silmek için
     BACK tuşuna basın.
  - Ekran klavyesini görüntülemek için ekrandaki talimatları izleyin.
- 3 URL'yi girdikten sonra, adres çubuğunun yanındaki oku seçmek için Gezinme düğmeleri tuşuna basıp ardından onaylamak için OK tuşuna basın.
- 5 Önceki sayfaya geri dönmek için ⇒ BACK veya çıkmak için ♠ (Ev modu) tuşuna basın.

## Gezinme geçmişinin silinmesi

Parolaları, tanıtım bilgilerini ve gezinme verilerini ev sinemasından kaldırmak için gezinme geçmişini temizleyin.

- 1 ♠ (Ev modu) tuşuna basın.
- 2 [Ayar] öğesini seçin ve ardından OK tuşuna basın.
- 3 [Ağ] > [Net TV Hafızasını Temizle] öğelerini seçin ve OK tuşuna basın.

# Çevrimiçi video kiralama

#### Çin'de bulunmaz

Ev sinema sisteminiz üzerinden çevrimiçi mağazalardan video kiralayın. İster hemen, ister daha sonra izleyin.

Birçok çevrimiçi video mağazası farklı kiralama bedelleri, dönemleri ve koşullarında çok zengin video seçenekleri sunmaktadır. Bazı mağazalar için kiralama yapmadan önce bir hesap oluşturmanız gerekir.

#### İhtiyacınız olan bileşenler

- Ev sinema sistemi için yüksek hızlı Internet bağlantısı.
- Ev sinema sistemi ve TV arasındaki bağlantı için HDMI.

 En az 8 GB belleğe sahip olan SDHC Sınıf 6 tipi bir SD bellek kartı.

## Bir SD kartı biçimlendirin

Çevrimiçi video veya BD-Live içeriğini indirmeden önce, SD kartın ev sinema sisteminin SD kart yuvasına takılması ve biçimlendirilmesi gerekir.

- 1 TV'nizi ev sinema sisteminiz için doğru HDMI kaynağına getirin.
- 2 SD bellek kartını ev sinema sisteminizdeki SD CARD yuvasına takın.

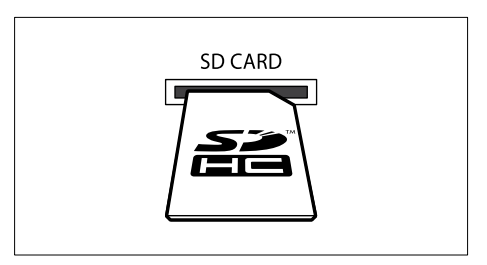

- 3 Kartı biçimlendirmek için ekranda verilen talimatları uygulayın.
  - → Biçimlendirme sırasında karttaki tüm içerik silinir.
- 4 Biçimlendirdikten sonra kartı SD CARD yuvasında bırakın.

## Çevrimiçi video kiralayın ve oynatın

- Ev sinema sistemini ev ağı ve internete bağlayın (bkz. 'Bilgisayarlar ve İnternet' sayfa 16).
- 2 ♠ (Ev modu) tuşuna basın.
  - [Net TV'ye gözat] öğesini seçin ve ardından OK tuşuna basın.
    - Ülkenizde mevcut çevrimiçi servisler görüntülenir.
- 4 Bir video mağazasına gitmek için Gezinme düğmeleri tuşuna basın ve ardından OK tuşuna basın.

- 5 Sizden istenirse, bir hesap oluşturmak veya oturum açmak için video mağazasının verdiği talimatları izleyin.
  - Video kiralamak için bir seçenek göreceksiniz.
  - Video kiraladıysanız ve bunlar hala kiralama dönemi içindeyse, videolan izlemek için de bir seçenek göreceksiniz.

6 Bir video kiralamak veya izlemek için video mağazasının verdiği talimatları izleyin.

- Video SD bellek kartına yüklenir. İsterseniz hemen, isterseniz kiralama dönemi içinde başka bir zaman izleyebilirsiniz.
- Karta bir video yüklediğinizde, bunu sadece ev sinema sisteminizde izleyebilirsiniz. Kartı çıkartıp başka bir cihazda izleyemezsiniz.
- Kartı çıkartıp başka bir cihazda biçimlendirirseniz, yüklediğiniz video silinir; İzlemeden önce videoyu tekrar indirin.
- 7 Videoyu oynatmak, duraklatmak, aramak veya durdurmak için uzaktan kumandanızdaki oynatma düğmelerine basın.

# Çoklu görüntüleme

Bazı Philips TV'lerde iki görüntü kaynağını yan yana izleyebilirsiniz. Bu kaynaklar şunlar olabilir:

- Ev sinemasından gelen görüntü,
- TV yayınları ve
- Net TV.

Çoklu görüntüleme ayarları hakkında bilgi almak için TV'nizin kullanım kılavuzuna bakın.

# EasyLink

Ev sinema sistemi, HDMI CEC (Tüketici Elektroniği Kontrolü) protokolü kullanan Philips EasyLink'i destekler. HDMI konektörleriyle bağlanan EasyLink uyumlu cihazlar, bir tek uzaktan kumanda ile kontrol edilebilir.

Philips, tüm HDMI CEC cihazlarıyla %100 birlikte çalışabilme garantisi sağlamaz.

#### İhtiyacınız olan bileşenler

- HDMI-CEC uyumlu cihazlar.
- Bağlı cihazlar arasında HDMI bağlantısı.

## Açma

- TV'de ve diğer bağlı cihazlarda HDMI-CEC işlemlerini açın. Ayrıntılar için, TV veya diğer cihazların kılavuzlarına bakın.
- 2 🏾 \land (Ev modu) tuşuna basın.
- **3** [Ayar] öğesini seçin ve ardından OK tuşuna basın.
- 4 [EasyLink] > [EasyLink] öğelerini seçin ve OK tuşuna basın.
- 5 [Aç] öğesini seçin ve ardından OK tuşuna basın.

## Kontrol cihazları

Ev sinema sistemini ve diğer bağlı HDMI-CEC uyumlu cihazları tek bir uzaktan kumanda ile kontrol edin.

#### Tek dokunuşta oynatma

Tek dokunuşta oynatma fonksiyonunu etkinleştirirseniz, ev sinema sisteminde bir disk oynattığınız zaman TV otomatik olarak doğru kanala geçer.

#### Tek dokunuşta beklemeye alma

Uzaktan kumandadaki Ó (**Bekleme**) tuşunu basılı tuttuğunuzda, ev sinema sistemi ve tüm bağlı HDMI-CEC cihazları (tek tuşla bekleme moduna almayı destekleyen cihazlar) bekleme moduna geçer.

Ev sinema sisteminde tek dokunuşla bekleme modunu etkinleştirirseniz, TV veya diğer HDMI-CEC cihazlarının uzaktan kumandaları ile bekleme moduna alabilirsiniz.

#### Sistem Ses Kontrolü

Ses çıkışı ev sinemasına yönlendirilmiş bir cihaz oynatılırken, ev sineması otomatik olarak ilgili ses kaynağına geçer.

Tek dokunuşla ses özelliğini kullanmak için, Sistem Ses Kontrolü özelliğini etkinleştirin ve ardından TV'de verilen talimatları izleyerek, bağlı cihazları ev sinema sisteminin ses giriş konektörleri eşleştirin.

#### Ses Girişi Eşleştirme

Ev sinema sistemine yeni bir cihaz bağladığınızda, cihazı ses giriş konektörleri eşleştirin (bkz. 'Ev sinema sisteminden ses dosyası çalma' sayfa 33).

## Ev sinema sisteminden ses dosyası çalma

Ev sinema sistemine bağlı bir cihazdan ses dosyası çalın.

- 1 ♠ (Ev modu) tuşuna basın.
- 2 [Ayar] öğesini seçin ve ardından OK tuşuna basın.
- 3 [EasyLink] > [Sistem Ses kontrolü] > [Aç] seçeneklerini seçin ve ardından OK tuşuna basın.
  - Sesi TV hoparlörlerinden çalmak için [Kpl] öğesini seçin ve aşağıdaki adımları atlayın.
- 4 [EasyLink] > [Ses girişi eşleme] öğelerini seçin ve OK tuşuna basın.
- 5 TV'de verilen talimatları izleyerek, bağlı cihazın sesini ev sinema sisteminizdeki ses girişleri ile eşleştirin.
  - Not
- Ev sinema sisteminizi TV'ye HDMI ARC bağlantısı ile bağlarsanız, TV sesinin ev sinema sisteminizdeki ARC girişi ile eşleştiğinden emin olun.

# 8 Ayarların değiştirilmesi

Bu bölümde ev sinema sisteminizin ayarlarının nasıl değiştirileceği açıklanmıştır.

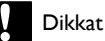

 Ayarların bir çoğu ev sinema sistemi için en iyi değerlerle önceden yapılandırılmıştır. Bir ayarı değiştirmek için özel bir neden yoksa, varsayılan değerinde bırakılması en iyisidir.

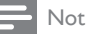

- Soluk görünen bir ayarı değiştiremezsiniz,
- Önceki menüye dönmek için SACK tuşuna basın. Menüden çıkmak için A (Ev modu) tuşuna basın.

# Resim

Tercihlerinize uygun olması için görüntü ayarlarını değiştirin.

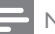

Not

- TV için en iyi ayar otomatik olarak seçilir. Ayarları değiştirirseniz, TV'nin yeni ayarları desteklediğinden emin olun.

## Görüntü ayarları ve format

- 1 ♠ (Ev modu) tuşuna basın.
- 2 [Ayar] öğesini seçin ve ardından OK tuşuna basın.
- 3 [Video] öğesini seçin ve ardından OK tusuna basın.
- 4 Aşağıdaki ayarları değiştirin ve ardında **OK** tusuna basın:
  - [TV Ekranı]: Görüntü formatı.
  - [Görüntü ayarları]: Önceden tanımlı renk ayarları.

Türkçe

# Görüntü rengi

Derin Renk, TV ekranının doğal bir görüntü vermesini sağlar ve bir milyarın üzerinde renkten olusan canlı görüntüleri ekrana tasır.

TV'niz Derin Renk özelliğini destekliyorsa ve ev sinema sistemine bir HDMI kablosu ile bağlıysa Derin Renk özelliğini değistirebilirsiniz.

- 1 ♠ (Ev modu) tuşuna basın.
- 2 [Ayar] öğesini seçin ve ardından OK tuşuna basın.
- 3 [Video] > [HDMI Deep Colour] öğelerini seçin ve OK tuşuna basın.
- 4 Aşağıdaki seçenekleri seçin ve ardından OK tuşuna basın:
  - [Oto.]: HDMI Derin Renk özelliğini otomatik olarak seçer.
  - [Aç]: Canlı görüntüler gösterir.
  - [Kpl]: Standart 24 bit renk görüntüler.

# Görüntü çözünürlüğü

HDMI video ayarları için, ev sinemanızı bir HDMI kablosu ile TV'ye bağlayın.

- 1 ♠ (Ev modu) tusuna basın.
- 2 [Ayar] öğesini seçin ve ardından OK tuşuna basın.
- 3 [Video] > [HDMI Video] öğelerini seçin ve OK tuşuna basın.
- 4 HDMI çözünürlük ayarını değiştirin ve ardından OK tuşuna basın.

## Blu-ray 3D video

3D video oynatmak için, ev sinema sisteminizi bir HDMI kablosu ile 3D TV'ye bağlayın.

- 1 ♠ (Ev modu) tuşuna basın.
- 2 [Ayar] öğesini seçin ve ardından OK tuşuna basın.
- 3 [Video] > [3D video izleyin] > [Oto.] seçeneklerini seçin ve ardından OK tuşuna basın.

## Altyazının konumu

TV'nin ekranına uygun olması için altyazının konumunu otomatik olarak değiştirilir.

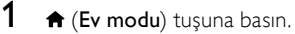

- 2 [Ayar] öğesini seçin ve ardından OK tuşuna basin.
- 3 [Tercihler] > [Otomatik Altyazı Kaydırma] > [Ac] seceneklerini secin ve ardından OK tusuna basın.

# Ses

Tercihinize uygun olması için ses ayarlarını değiştirin.

# HDMI ses

TV'nizde HDMI ses çıkışını dinlemek için, ev sinemanızı bir HDMI kablosu ile TV'ye bağlayın.

- 1 ♠ (Ev modu) tuşuna basın.
- 2 [Ayar] öğesini secin ve ardından OK tuşuna basın.
- 3 [Ses] > [HDMI Ses] öğelerini secin ve OK tusuna basın.
- 4 Aşağıdaki seçenekleri seçin ve ardından **OK** tusuna basın:
  - [Bit akışı]: Bit dizisi çıkışını HDMI üzerinden etkinleştirir.
  - [Oto.]: Otomatik olarak en iyi desteklenen ses formatini seçer.
  - [Kpl]: TV'den gelen ses çıkışını devre dısı bırakır.

## Sonradan ses isleme

Önceden tanımlanmış bir ses modu seçmek için, hoparlördeki sonradan ses işleme özelliğini etkinleştirin (bkz. 'Ses modu' sayfa 19).

- 1 ♠ (Ev modu) tuşuna basın.
- 2 [Ayar] öğesini seçin ve ardından OK tuşuna basın.
- 3 [Gelişmiş] > [Gelişmiş Ses] > [Aç] seçeneklerini seçin ve ardından OK tuşuna basın.

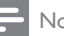

## Not

 Diskin orijinal sesini çalmak için [Kpl] öğesini secin.

# Gece modu

Düşük ses düzeyinde dinlemek için disk çalarken yüksek seslerin ses düzeyini azaltın. Gece modu sadece Dolby kodlu DVD ve Blu-ray disklerde bulunur.

- 1 ♠ (Ev modu) tuşuna basın.
- 2 [Ayar] öğesini seçin ve ardından OK tuşuna basın.
- 3 [Ses] > [Gece modu] > [Aç] seçeneklerini secin ve ardından OK tusuna basın.

## Ses modu ayarlarını geri yükleyin

Tüm ses modlarının ekolayzır ayarlarını varsayılan değerlere geri yükleyin.

- 1 ♠ (Ev modu) tuşuna basın.
- 2 [Ayar] öğesini seçin ve ardından OK tuşuna basın.
- 3 [Ses] > [Varsayılan ses ayarları] öğelerini seçin ve OK tuşuna basın.

# Dil

Ana menü, ses ve altyazılar için bir dil seçin.

## Giriş menüsü

- 1 ♠ (Ev modu) tuşuna basın.
- 2 [Ayar] öğesini seçin ve ardından OK tuşuna basın.
- 3 [Tercihler] > [Menü dili] öğelerini seçin ve OK tusuna basın.
- 4 Bir menü dili seçin ve ardından OK tuşuna basın.

# Disk sesi

- 1 ♠ (Ev modu) tuşuna basın.
- 2 [Ayar] öğesini seçin ve ardından OK tuşuna basın.
- 3 [Tercihler] > [Ses] öğelerini seçin ve OK tuşuna basın.
- 4 Diskler için bir konuşma dili seçin ve ardından OK tuşuna basın.

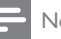

#### Not

- İstediğiniz disk dili yoksa, listeden [Diğer] öğesini seçerek bu kullanım kılavuzunun arkasında bulacağınız 4 basamaklı dil kodunu girebilirsiniz,
- Diskte bulunmayan bir dil seçerseniz, ev sinema sistemi diskin varsayılan dilini kullanır.

## Disk altyazısı

- 1 ♠ (Ev modu) tusuna basın.
- 2 [Ayar] öğesini seçin ve ardından OK tuşuna basın.
- 3 [Tercihler] > [Altyazı] öğelerini seçin ve OK tusuna basın.
- 4 Diskler için bir altyazı dili seçin ve ardından OK tusuna basın.

# Disk menüsü

- 1 ♠ (Ev modu) tuşuna basın.
- 2 [Ayar] öğesini seçin ve ardından OK tuşuna basin.
- 3 [Tercihler] > [Disk Menü] öğelerini seçin ve OK tuşuna basın.
- 4 Diskler için bir menü dili seçin ve ardından OK tuşuna basın.

# Not

- İstediğiniz disk dili yoksa, listeden [Diğer] öğesini seçerek bu kullanım kılavuzunun arkasında bulacağınız 4 basamaklı dil kodunu girebilirsiniz.
- Diskte bulunmayan bir dil seçerseniz, ev sinema sistemi diskin varsayılan dilini kullanır.

# Ebeveyn denetimi

Derecelendirilerek kaydedilmiş olan disklere erişimi kısıtlar.

## Parola

Erişimi kısıtlanmış diskleri oynatmak için bir parola oluşturabilir ve bu parolayı değiştirebilirsiniz.

- 1 ♠ (Ev modu) tuşuna basın.
- 2 [Ayar] öğesini seçin ve ardından OK tuşuna basın.
- 3 [Tercihler] > [Şifre Değiştir] öğelerini seçin ve OK tuşuna basın.
  - Bir parola değiştirme menüsü görüntülenir.
- 4 Parola oluşturmak veya değiştirmek için TV üzerindeki talimatları izleyin.
  - Bir parolanız yoksa veya parolanızı unuttuysanız, **0000** girin.
- 5 OK tuşuna basın.

# Derecelendirmeler

Bazı diskler yaşa göre derecelendirilerek kaydedilirler. Ev sinemanızı, sadece çocuğunuzun yaşına uygun olan yaş aralığındaki diskleri oynatacak şekilde ayarlayabilirsiniz.

- 1 ♠ (Ev modu) tuşuna basın.
- 2 [Ayar] öğesini seçin ve ardından OK tuşuna basın.
- 3 [Tercihler] > [Ebeveyn Kontrolü] öğelerini seçin ve OK tuşuna basın.
  - ↦ Bir mesaj parolayı girmenizi ister.
- 4 Sayı tuşları ile parolayı girin.
- 5 Bir yaş sınırı seçin ve OK tuşuna basın.
  - Sınıflandırmadan bağımsız olarak tüm diskleri oynatmak için, seviye 8 veya [Kpl] seçimini yapın.

# Enerji tasarrufu

Aşağıdaki ayarları değiştirerek enerji tasarrufu sağlayın.

# Otomatik bekleme modu

Disk veya USB depolama cihazından oynatırken, ev sinema sistemini otomatik olarak bekleme moduna alın, eğer:

- duraklatma veya durdurma modunda ise ve
- 30 dakika süreyle hiçbir düğmeye basılmazsa.
- 1 ♠ (Ev modu) tuşuna basın.
- 2 [Ayar] öğesini seçin ve ardından OK tuşuna basın.
- 3 [Tercihler] > [Oto. Bekleme] > [Aç] seçeneklerini seçin ve ardından OK tuşuna basın.

# Uyku zamanlayıcısı

Ev sinema sistemini belirli bir süreden sonra bekleme moduna alması için zamanlayıcıyı ayarlayın.

- 1 ♠ (Ev modu) tuşuna basın.
- 2 [Ayar] öğesini seçin ve ardından OK tuşuna basın.
- 3 [Tercihler] > [Uyku Zmnlycsı] öğelerini seçin ve OK tuşuna basın.

**4** Uyku zamanlayıcısının süresini seçin.

- → Uyku zamanlayıcısı 60 dakikaya kadar ayarlanabilir: Uyku zamanlayıcısı **[Kpl]** olarak ayarlanırsa, kapanır.
- 5 Özelliği etkinleştirmek için OK tuşuna basın.
  - ➡ Belirlenen s
    ürenin sonunda ev sinema sistemi bekleme moduna geçer.

# Ekran koruyucu

Aşağıdaki durumlarda ev sinema sistemi otomatik olarak ekran koruyucusu moduna alınır:

- duraklatma veya durdurma modunda ise ve
- 10 dakika süreyle hiçbir düğmeye basılmazsa.
- 1 ♠ (Ev modu) tuşuna basın.
- 2 [Ayar] öğesini seçin ve ardından OK tuşuna basın.
- 3 [Tercihler] > [Ekran Kryc] > [Aç] seçeneklerini seçin ve ardından OK tuşuna basın.

# Gösterge paneli

Ev sinema sisteminin ekran panelinin parlaklığını ayarlayın.

- 1 🔶 (Ev modu) tuşuna basın.
- 2 [Ayar] öğesini seçin ve ardından OK tuşuna basın.
- 3 [Tercihler] > [Gösterge Pnl] öğelerini seçin ve OK tuşuna basın.
- 4 Parlaklığı seviyesini seçin ve OK tuşuna basın.

# Fabrika ayarlarına sıfırlayın

Ev sinema sisteminin varsayılan ayarlarını geri yükleyin. Ebeveyn denetimi ayarlarını sıfırlayamazsınız.

- 1 ♠ (Ev modu) tuşuna basın.
- 2 [Ayar] öğesini seçin ve ardından OK tuşuna basın.
- 3 [Gelişmiş] > [Varsayılan ayarları geri yükle] öğelerini seçin ve OK tuşuna basın.
- 4 [OK] öğesini seçin ve ardından OK tuşuna basın.

# 9 Yazılım güncelleme

En iyi özellikleri elde etmeye ve ev sinema sistemi için destek sağlamaya devam etmek için yazılımı düzenli olarak güncelleyin. www.philips.com/support web sitesine giderek elinizdeki yazılımın sürümü ile en son sürümü karşılaştırın.

# Yazılım sürümünün kontrol edilmesi

- 1 🔒 (Ev modu) tuşuna basın.
- 2 [Ayar] öğesini seçin ve ardından OK tuşuna basın.
- 3 [Gelişmiş] > [Sürüm Bilgisi] öğelerini seçin ve OK tuşuna basın.
  - → Yazılım sürümü görüntülenir.

# Yazılımın internet yoluyla güncellenmesi

# 1 Ev sinema sistemini ağa bağlayın. Şu yollardan birini kullanın:

- kablolu ağ bağlantısı (bkz. 'Kablolu ağ kurma' sayfa 17), veya
- kablosuz ağ bağlantısı (bkz. 'Kablosuz ağ kurma' sayfa 17).
- 🕈 (Ev modu) tuşuna basın.

**[Ayar]** öğesini seçin ve ardından **OK** tuşuna basın.

- 4 [Gelişmiş] > [Yazılım Güncelleme] > [Ağ] seçeneğini belirleyin.
  - → Bir yükseltme ortamı algılanırsa, güncellemeyi başlatmanız veya iptal etmeniz istenecektir.
- 5 Güncellemeyi onaylamak için TV'de gösterilen talimatları uygulayın.
  - Yazılımın güncellenmesi tamamlandığında, ev sinema sistemi otomatik olarak kapanır ve yeniden başlar. Otomatik olarak yeniden başlamazsa, güç kablosunu birkaç saniyeliğine çıkarın ve tekrar takın.

#### Not

# Yazılımın USB yoluyla güncellenmesi

#### İhtiyacınız olan bileşenler

- En az 75MB kapasiteli USB flash sürücü. USB flash sürücü, FAT veya NTFS formatlı olmalıdır. Bir USB sabit disk kullanmayın.
- Internet erişimli bir PC.
- ZIP dosya biçimini destekleyen bir arşivleme yardımcı programı (örneğin, Microsoft® Windows® için WinZip® veya Macintosh® için Stufflt®).

## Adım 1: En son yazılımı yükleyin

- 1 USB flash sürücüyü bilgisayarınıza bağlayın.
- 2 Web tarayıcınızda www.philips.com/support adresine gidin.
- 3 Philips Destek web sitesinde, ürününüzü ve Yazılım ve sürücüler bölümünü bulun.
  - → Yazılım güncellemesi bir zip dosyası olarak bulunur.
- 4 Zip dosyasını USB flash sürücünün kök dizinine kaydedin.
- 5 Yazılım güncellemesini USB flash sürücünün kök dizinine aktarmak için arşivleme yardımcı programını kullanın.
  - → Dosyalar USB flash sürücünün UPG\_ALL klasörünün altına aktarılır.
- 6 USB flash sürücüyü bilgisayardan çıkarın.

# Adım 2: Yazılımı güncelleyin

# Dikkat

- USB flash sürücüyü ec sinema sistemine bağlamadan önce, disk bölmesinde disk bulunmadığından ve disk bölmesinin kapalı olduğundan emin olun.
- 1 USB flash sürücüyü ev sinema sistemine bağlayın.
- 2 TV'nizi ev sinema sisteminiz için doğru kaynağa getirin.
- 3 ♠ (Ev modu), tuşuna basın ve ardından [Ayar] öğesini seçin.
- 4 [Gelişmiş] > [Yazılım Güncelleme] > [USB] seçeneğini belirleyin.
- 5 Güncellemeyi onaylamak için TV'de gösterilen talimatları uygulayın.
  - Yazılımın güncellenmesi tamamlandığında, ev sinema sistemi otomatik olarak kapanır ve yeniden başlar. Otomatik olarak yeniden başlamazsa, güç kablosunu birkaç saniyeliğine çıkanın ve tekrar takın.

#### Not

 Yazılımın güncellemesi sürerken gücü kesmeyin veya USB flash sürücüyü yerinden çıkarmayın.

# 10 Ürün spesifikasyonları

#### Not

• Teknik özellikler ve tasarım üzerinde önceden haber vermeden değişiklik yapılabilir.

# Bölge kodları

Ev sinemasının arka tarafından veya altında bulunan tip plakası, desteklenen bölgeleri gösterir.

| Ülke                          | DVD | BD         |
|-------------------------------|-----|------------|
| Avrupa, İngiltere             |     |            |
| Asya Pasifik, Tayvan,<br>Kore |     |            |
| Latin Amerika                 |     |            |
| Avustralya,<br>Yeni Zelanda   |     |            |
| Rusya, Hindistan              |     | 0          |
| Çin                           |     | $\bigcirc$ |

## Medya formatları

 AVCHD, BD, BD-R/ BD-RE, BD-Video, DVD-Video, DVD+R/+RW, DVD-R/-RW, DVD+R/-R DL, CD-R/CD-RW, Ses CD'si, Video CD'si/SVCD'si, Resim dosyaları, MP3 dosyaları, WMA dosyaları, DivX Plus HD dosyaları, USB depolama cihazı

# Dosya formatları

- Ses: .aac, .mka, .mp3, .wma, .wav, .mp4, .m4a
- Video: .avi, .divx, .mp4, .mkv, .asf, .wmv, .mpg, .mpeg,
- Resim: .jpg, .jpeg, .gif, .png

#### Ses formatları

Ev sinema sistemi aşağıdaki ses dosyalarını destekler.

| Uzantı | Кар | Ses kodeği       | Bit hızı              |
|--------|-----|------------------|-----------------------|
| .mp3   | MP3 | MP3              | 32 kbps ~<br>320 kbps |
| .wma   | ASF | WMA              | 64 kbps ~<br>160 kbps |
| .aac   | AAC | AAC, HE-<br>AAC  | 192 kbps              |
| .wav   | WAV | PCM              | 1,4 Mbps              |
| .m4A   | MKV | AAC              | 192 kbps              |
| .mka   | MKA | PCM              | 27.648 Mbps           |
| .mka   | МКА | Dolby<br>Digital | 640 kbps              |
| .mka   | MKA | DTS core         | 1,54 Mbps             |
| .mka   | MKA | MPEG             | 912 kbps              |
| .mka   | МКА | MP3              | 32 kbps ~<br>320 kbps |
| .mka   | МКА | WMA              | 64 kbps ~<br>160 kbps |
| .mka   | МКА | AAC, HE-<br>AAC  | 192 kbps              |

## Video formatları

Yüksek çözünürlüklü bir TV'niz varsa, ev sinema sistemi video dosyalarınızı aşağıdaki özelliklerle oynatmanıza olanak tanır:

- Çözünürlük: 1920 x 1080 piksel,
- Kare hızı: 6 ~ 30 kare saniye.

#### AVI kapsayıcısında .avi dosyaları

| Ses<br>kodeği                                            | Video kodeği                                  | Bit hızı                  |
|----------------------------------------------------------|-----------------------------------------------|---------------------------|
| PCM,<br>Dolby<br>Digital,<br>DTS<br>core,<br>MP3,<br>WMA | DivX 3.11,<br>DivX 4.x, DivX 5.x,<br>DivX 6.x | 10 Mbps maks.             |
|                                                          | MPEG 1, MPEG 2                                | 20 Mbps (tepe 40<br>Mbps) |
|                                                          | MPEG 4 ASP                                    | 10 Mbps maks.             |
|                                                          | H.264/AVC<br>HP@4.1/4.0;<br>MP@3.2/3.1/3.0    | 20 Mbps (tepe 40<br>Mbps) |
|                                                          | WMV9                                          | 20 Mbps                   |

#### AVI kapsayıcısında .divx dosyaları

| Ses<br>kodeği                            | Video kodeği                                     | Bit hızı                  |
|------------------------------------------|--------------------------------------------------|---------------------------|
| PCM,<br>Dolby<br>Digital,<br>MP3,<br>WMA | DivX 3.11,<br>DivX 4.x,<br>DivX 5.x,<br>DivX 6.x | 10 Mbps maks.             |
|                                          | MPEG 1, MPEG 2                                   | 20 Mbps (tepe 40<br>Mbps) |
|                                          | MPEG 4 ASP                                       | 10 Mbps maks.             |
|                                          |                                                  |                           |

#### MP4 kapsayıcısında .mp4 veya .m4v dosyaları

| Ses kodeği                                           | Video kodeği                               | Bit hızı                  |
|------------------------------------------------------|--------------------------------------------|---------------------------|
| Dolby<br>Digital,<br>MPEG,<br>MP3,<br>AAC,<br>HE-AAC | MPEG 1, MPEG<br>2                          | 20 Mbps (tepe 40<br>Mbps) |
|                                                      | MPEG 4 ASP                                 | 10 Mbps maks.             |
|                                                      | H.264/AVC<br>HP@4.1/4.0;<br>MP@3.2/3.1/3.0 | 20 Mbps (tepe 40<br>Mbps) |

#### MKV kapsayıcısında .mkv dosyaları

| Ses kodeği                                                                         | Video kodeği                               | Bit hızı                  |
|------------------------------------------------------------------------------------|--------------------------------------------|---------------------------|
| PCM,<br>Dolby<br>Digital,<br>DTS core,<br>MPEG,<br>MP3,<br>WMA,<br>AAC, HE-<br>AAC | MPEG 1, MPEG 2                             | 20 Mbps (tepe<br>40 Mbps) |
|                                                                                    | MPEG 4 ASP                                 | 10 Mbps maks.             |
|                                                                                    | H.264/AVC<br>HP@4.1/4.0;<br>MP@3.2/3.1/3.0 | 20 Mbps (tepe<br>40 Mbps) |
|                                                                                    | WMV9                                       | 20 Mbps                   |

#### ASF kapsayıcısında .asf ve .wmv dosyaları

| Ses kodeği                               | Video kodeği                               | Bit hızı                  |
|------------------------------------------|--------------------------------------------|---------------------------|
| PCM,<br>Dolby<br>Digital,<br>MP3,<br>WMA | MPEG 4 ASP                                 | 10 Mbps maks.             |
|                                          | H.264/AVC<br>HP@4.1/4.0;<br>MP@3.2/3.1/3.0 | 20 Mbps (tepe 40<br>Mbps) |
|                                          | WMV9                                       | 20 Mbps                   |

#### PS kapsayıcısında .mpg ve .mpeg dosyaları

| Ses kodeği                        | Video kodeği      | Bit hızı                  |
|-----------------------------------|-------------------|---------------------------|
| PCM,<br>DTS core,<br>MPEG,<br>MP3 | MPEG 1,<br>MPEG 2 | 20 Mbps (tepe 40<br>Mbps) |
|                                   | MPEG 1,<br>MPEG 2 | 20 Mbps (tepe 40<br>Mbps) |

#### Amplifikatör

- Toplam çıkış gücü:
  - Avrupa ve Asya: 1000W RMS (%30 THD)
  - Latin Amerika: 800W RMS (+/- 0,5 dB, 10% THD)
- Frekans tepkisi: 20 Hz-20 kHz / ±3 dB
- Sinyal parazit oranı: > 65 dB (CCIR) / (A ağırlıklı)

- Giriş hassasiyeti:
  - AUX1: 1000 mV
  - Music iLink: 500 mV

# Video

- Sinyal sistemi: PAL / NTSC
- HDMI çıkışı: 480i/576i, 480p/576p, 720p, 1080i, 1080p, 1080p24

## Ses

- S/PDIF Dijital ses girişi:
  - Koaksiyel: IEC 60958-3
  - Optik: TOSLINK
  - Örnekleme frekansı:
    - MP3: 32 kHz, 44.1 kHz, 48 kHz
    - WMA: 44.1 kHz, 48 kHz
- Sabit bit hızı:
  - MP3: 32 kbps 320 kbps
  - WMA: 48 kbps 192 kbps

# Radyo

- Ayarlama aralığı:
  - Avrupa/Çin: FM 87.5-108 MHz (50 kHz)
  - Asya Pasifik/Rusya/Latin Amerika: FM 87.5-108 MHz (50/100kHz)
- Sinyal parazit orani: FM 50 dB
- Frékans tepkisi: FM 180 Hz-12,5 kHz / ±3dB

# USB

- Uyumluluk: Hi-Speed USB (2.0)
- Destek sınıfi: USB Yığın Depolama Sınıfı (MSC)
- Dosya sistemi: FAT16, FAT32, NTFS
- Maksimum bellek desteği: < 160GB.

# Ana ünite

- Güç kaynağı:
  - Avrupa/Çin/Rusya/Hindistan: 220-240 V~, 50 Hz
  - Latin Amerika/Asya Pasifik: 110-127 V/220-240 V~, 50-60 Hz
- Güç tüketimi: 105 W
- Beklemede güç tüketimi: ≤ 0,5 W
- Boyutlar (GxYxD): 435 x 63,5 x 342,5 mm
- Ağırlık: 4,0 kg

# Subwoofer

- Çıkış gücü: 230 W
- Empedans: 3 ohm
- Hoparlör sürücüleri: 165 mm (6,5 inç) woofer
- Boyutlar (GxYxD): 196 x 395 x 342 mm
- Ağırlık: 4,9 kg
- Kablo uzunluğu: 3 m

# Hoparlörler

## Orta hoparlör:

- Çıkış gücü: 230 W
- Sistem: her ürün serisine uyumlu uydu
- Hoparlör empedansı: 3 ohm
- Hoparlör sürücüleri: 1 x 25,4 mm (1 inç) tweeter + 2 x 76,2 mm (3 inç) woofer
- Boyutlar (GxYxD): 280 x 95 x 92 mm
- Ağırlık: 1,4 kg
- Kablo uzunluğu: 2 m

## Ön/Arka hoparlör

- Çıkış gücü: 4 x 135 W
- Hoparlör empedansı: 5 ohm
- Hoparlör sürücüleri: 1 x 25,4 mm (1 inç) tweeter + 2 x 76,2 mm (3 inç) woofer
- Boyutlar (GxYxD): 97 x 301 x 120 mm
- Ağırlık: 1,5 kg
- Kablo uzunluğu (ön hoparlörler): 4 m
- Kablo uzunluğu (arka hoparlörler): 10 m

# iPod/iPhone için bağlantı istasyonu

- Boyutlar (YxD): 34,5 x 104 mm
- Ağırlık: 135 g

# Uzaktan kumanda pilleri

• 2 x AAA-R03-1,5 V

#### Lazer

- Lazer Tipi (Diyot): InGaN/AlGaN (BD), AlGaInP (DVD/CD)
- Dalga boyu: 405 +7 nm/-7 nm (BD), 655 +10 nm/-10 nm (DVD), 790 +10 nm/-20 nm (CD)
- Çıkış gücü (Maks. değerler): 20 mW (BD), 6 mW (DVD), 7 mW (CD)

# 11 Sorun giderme

# Uyarı

• Elektrik çarpması riski. Bu ürünün muhafazasını kesinlikle çıkarmayın.

Garantinin geçerliliğini korumak için ürünü kendi olanaklarınızla onarmaya çalışmayın.

Bu ürünü kullanırken sorunla karşılaşırsanız, servis talep etmeden önce aşağıdaki noktalan kontrol edin. Sorun çözülemiyorsa, www.philips.com/ welcome adresinden ürününüzü kaydedin ve destek alın.

# Ana ünite

#### Ev sinema sistemindeki düğmeler çalışmıyor.

• Ev sinema sistemini prizden çekin, birkaç dakika bekleyin ve tekrar prize takın.

# Resim

#### Görüntü yok.

• TV'nin ev sinema sistemi için doğru kaynağa geçtiğinden emin olun.

#### HDMI ile bağlı olan bir TV'de görüntü yok.

- Ev sinemasını ve TV'yi bağlamak için Yüksek Hızlı HDMI kablosu kullandığınızdan emin olun. Bazı Standart HDMI kabloları ile bazı görüntüler, 3D video veya Derin Renk düzgün görüntülenmeyebilir.
- HDMI kablosunun arızalı olmadığından emin olun. Arızalıysa, yeni bir kablo ile değiştirin.
- Varsayılan görüntü çözünürlüğünü geri yüklemek için uzaktan kumandada önce (Ev modu), sonra da 731 tuşuna basın.
- HDMI video ayarını değiştirin veya otomatik kurtarma için 10 saniye bekleyin. (bkz. 'Görüntü çözünürlüğü' sayfa 34)

#### Disk yüksek çözünürlüklü video oynatmıyor.

- Diskin yüksek çözünürlüklü video içerdiğinden emin olun.
- TV'nin yüksek çözünürlüklü video desteklediğinden emin olun.
- TV'ye bağlamak için HDMI kablosu kullanın.

## Ses

#### Ev sinema sistemi hoparlörlerinden ses gelmiyor.

- Ev sinema sisteminizin ses kablosunu TV'nize veya diğer cihazlara bağlayın. Şu durumlarda ayrı bir ses bağlantısına gerek yoktur:
  - ev sinema sistemi ve TV HDMI ARC bağlantısıyla bağlanmışsa veya
  - ev sinema sisteminizin HDMI IN konnektörüne bir cihaz bağlıysa.
- Bağlı olan cihaz için sesi ayarlayın (bkz. 'Bağlı olan cihazlar için ses ayarı' sayfa 16).
- Ev sinema sisteminizi fabrika ayarlarına döndürün (bkz. 'Fabrika ayarlarına sıfırlayın' sayfa 37) ve ardından kapatıp tekrar açın.
- Ev sinema sisteminizde, doğru ses girişini seçmek için arka arkaya SOURCE tuşuna basın.

#### Bozuk ses veya yankı.

 Ev sinema sistemi ile TV'den ses dosyası çalıyorsanız, TV'nin sesinin kapalı olduğundan emin olun.

#### Ses ve video senkronize değil.

 1) # SOUND SETTINGS tuşuna basın.
 2) Gezinme düğmeleri (sol/sağ) tuşuna basarak AUD SYNC seçimini yapın ve ardından OK tuşuna basın.
 3) Sesi video ile senkronize etmek için Gezinme düğmeleri (yukarı/aşağı) tuşlarına basın.

# Kalibrasyon mikrofonuyla hoparlörleri kalibre edemiyorum.

- Hoparlörlerin, subwoofer'ın ve kalibrasyon mikrofonunun Hızlı başlangıç kılavuzunda açıklanan şekilde bağlı olduğundan emin olun.
- Hoparlörlerin yerlerini değiştirin ve tekrar kalibre edin.
- Otomatik kalibrasyon için açıklanan tüm adımları izleyin (bkz. 'Otomatik ayar' sayfa 11).
- Hoparlörleri otomatik olarak kalibre edemiyorsanız veya otomatik ayarlardan memnun değilseniz, hoparlörleri manuel olarak kalibre edin (bkz. 'Manuel ayar' sayfa 12).

# Oynat

#### Disk oynatılamıyor.

- Diski temizleyin.
- Ev sinema sisteminin bu disk türünü desteklediğinden emin olun (bkz. 'Medya formatları' sayfa 39).

- Ev sinema sisteminin diskin bölge kodunu desteklediğinden emin olun. (bkz. 'Bölge kodları' sayfa 39)
- Disk bir DVD±RW veya DVD±R diski ise, tamamlanmış olduğundan emin olun.

#### DivX dosyası oynatılamıyor.

- DivX dosyasının, DivX kodlayıcı ile 'Ev Sineması Profili''ne uygun şekilde kodlanmış olduğundan emin olun.
- DivX dosyasının tam olduğundan emin olun.

#### DivX altyazıları düzgün görüntülenmiyor.

- Altyazı dosyası adının, film dosyası adıyla aynı olduğundan emin olun. (bkz. 'Alt yazılar' sayfa 22)
- Doğru karakter setini seçin: 1) :=
   OPTIONS tuşuna basın. 2) [Karakter Seti] öğesini seçin. 3) Desteklenen karakter setini seçin. 4) OK tuşuna basın.

#### USB depolama cihazının içeriği okunamıyor.

- USB depolama cihazı formatının ev sinema sistemi ile uyumlu olduğundan emin olun.
- USB depolama cihazındaki dosya sisteminin ev sinema sistemi tarafından desteklendiğinden emin olun.

#### TV'de 'Giriş yok' veya 'x' işareti görüntüleniyor.

İşlem yapılamıyor.

#### EasyLink çalışmıyor.

 Ev sinema sisteminin bir Philips marka EasyLink TV'ye bağlı olduğundan ve EasyLink seçeneğinin açık olduğundan emin olun (bkz. 'EasyLink' sayfa 32).

# TV'yi açtığınızda, ev sinema sistemi otomatik olarak açılır.

 Philips EasyLink (HDMI-CEC) kullanıyorsanız, bu durum normaldir. Ev sinema sisteminin bağımsız çalışmasını sağlamak için, EasyLink'i kapatın.

#### BD-Live özelliğine erişilemiyor.

- Ev sinema sisteminin ağa bağlı olduğundan emin olun. Bir kablolu ağ bağlantısı (bkz. 'Kablolu bağlantı' sayfa 16) veya kablosuz ağ bağlantısı (bkz. 'Kablosuz bağlantı' sayfa 17) kullanın.
- Ağı kurduğunuzdan emin olun. Bir kablolu ağ bağlantısı (bkz. 'Kablolu ağ kurma' sayfa 17) veya kablosuz ağ bağlantısı (bkz. 'Kablosuz bağlantı' sayfa 17) kurun.
- Blu-ray diskin BD-Live özelliğini desteklediğinden emin olun.
- Belleği temizleyin (bkz. 'Belleği temizleme' sayfa 21).

#### iPod veya iPhone'daki video veya fotoğraflar TV'de oynatılamıyor.

- iPod veya iPhone ekranından video ve fotoğrafları seçin ve TV'nizde oynatın.
- iPod veya iPhone yazılımı üzerinde oynanmadığından veya yazılımın yasalara aykırı olarak değiştirilmediğinden emin olun.

# iPod veya iPhone'daki resimler TV'de görüntülenemiyor.

- iPod bağlantı istasyonu ve TV'ye bir sarı kompozit kablo bağlayın.
- TV'yi **AV/VIDEO** kaynağına getirin (sarı kompozit kablosuna karşılık gelir).
- Slayt gösterisi başlatmak için iPod veya iPhone'un oynatma düğmesine basın.
- iPod veya iPhone yazılımı üzerinde oynanmadığından veya yazılımın yasalara aykırı olarak değiştirilmediğinden emin olun.

#### 3D videoları 2D modunda oynatın

- Ev sinema sisteminin bir 3D TV'ye HDMI kablosu ile bağlı olduğundan emin olun.
- Diskin bir Blu-ray 3D diski olduğundan ve Blu-ray 3D video seçeneğinin açık olduğundan emin olun (bkz, 'Blu-ray 3D video' sayfa 34).

# Blu-ray 3D video veya DivX kopyası korunan video oynatıldığında TV ekranı siyah görünüyor.

- Ev sinema sisteminin TV'ye HDMI kablosu ile bağlı olduğundan emin olun.
- TV'nizi doğru HDMI kaynağına getirin.

#### Çevrimiçi video mağazasından video indirilemiyor.

- Ev sinema sisteminin TV'ye HDMI kablosu ile bağlı olduğundan emin olun.
- SD bellek kartının biçimlendirildiğinden, videoyu yüklemeye yeterli alan bulunduğundan ve kartın SDHC Sınıf 6 tipi olduğundan emin olun.
- Video için ödeme yaptığınızda ve videonun kiralama süresinin dolmadığından emin olun.
- Ağ bağlantısının iyi olduğundan emin olun. Bir kablolu ağ bağlantısı (bkz. 'Kablolu bağlantı' sayfa 16) veya kablosuz ağ bağlantısı (bkz. 'Kablosuz bağlantı' sayfa 17) kullanın.
- Daha fazla bilgi için video mağazasını web sitesini ziyaret edin.

# Ağ

#### Kablosuz ağ bozuk veya bulunamadı.

- Kablosuz ağın mikrodalga fırın, DECT telefonlar veya etraftaki diğer Wi-Fi cihazları tarafından engellenmediğinden emin olun.
- Kablosuz ağ düzgün bir şekilde çalışmıyorsa, kablolu bir ağ bağlantısı kurmayı deneyin (bkz. 'Kablolu ağ kurma' sayfa 17).

# 12 Dizin

2 2D video

# 3 30

| 3D                 |    |
|--------------------|----|
| 2D modunda 3D disk | 20 |
| 3D güvenliği       | 7  |

# Α

| açık kaynak yazılımı                                                                                                    | 4                                                                          |
|----------------------------------------------------------------------------------------------------|----------------------------------------------------------------------------|
| ayarlar<br>cihaz adlandır<br>ev ağı<br>ev sinema sisteminin yazılımını güncelleyin<br>kablolu bağlantı<br>kablosuz bağlantı<br>sorun giderme<br>Wi-Fi                                                                                                    | 16<br>18<br>16<br>37<br>16<br>17<br>43<br>17                               |
| akıllı telefon<br>akıllı telefondan disk veya USB'ye gözatma<br>uzaktan kumanda olarak akıllı telefon                                                                                                    | 27<br>27                                                                   |
| dil<br>karakter seti<br>konum<br>amplifikatör                                                                                                    | 35<br>23<br>34<br>40                                                       |
| ana ünite<br>genel bakış<br>özellikler<br>sorun giderme                                                                                                    | 8<br>41<br>42                                                              |
| ayarıar<br>3D video<br>alt yazı dili<br>çözünürlük<br>disk dili<br>ebeveyn kontrolü<br>ekran koruyucu<br>geri yükle<br>güç<br>HDMI ses<br>HDMI ses<br>HDMI video<br>HDMI-CEC<br>menü dili<br>otomatik altyazı kaydırma<br>otomatik bekleme<br>parola<br>resim<br>ses<br>uyku zamanlayıcısı | 34<br>35<br>34<br>35<br>36<br>37<br>36<br>34<br>34<br>36<br>33<br>34<br>36 |

| varsayılan | 37 |
|------------|----|
| video      | 33 |

20

| Ö<br>özellikler        | 39 |
|------------------------|----|
| Ö<br>öğretici bilgiler | 4  |
| ön konektörler         | 12 |

# Ç

| 31 |
|----|
| 31 |
| 32 |
|    |
|    |

# Ü ür

39

# В

| bağlama                         |    |
|---------------------------------|----|
| bilgisayar                      | 27 |
| evağı                           | 16 |
| hoparlörler                     | 11 |
| İnternete                       | 16 |
| kablosuz hoparlörler            | 12 |
| kalibrasyon mikrofonu           | 11 |
| ses (analog kablo)              | 16 |
| ses (koaksiyel kablo - dijital) | 16 |
| ses (optik kablo - dijital)     | 15 |
| TV (HDMI ARC)                   | 13 |
| TV (HDMI)                       | 14 |
| TV (Kompozit)                   | 14 |
| TV ve diğer cihazlardan ses     | 15 |
| bakım                           |    |
| çevre                           | 7  |
| sağlık                          | 7  |
| ürün                            | 6  |
| bas                             | 19 |
| başlıklar                       | 23 |
| BD-Live                         |    |
| BD-Live (SD kart)               | 21 |
| BD-Live (USB)                   | 21 |
| belleği temizleme               | 21 |
| devre dışı bırakma              | 22 |
| bilgisayar                      |    |
| bağlanma:                       | 16 |
| DLNA                            | 27 |
| ortam sunucusu yazılımı         | 27 |
| bilgisayar ağı                  | 16 |

| Blu-ray       | 19 |
|---------------|----|
| bölge kodları | 39 |
| Bonus View    | 20 |

# D

| devre dışı bırakma        |    |
|---------------------------|----|
| BD-Live                   | 22 |
| HDMI-CEC                  | 32 |
| sonradan ses işleme       | 34 |
| dil                       |    |
| 2. altyazı dili           | 20 |
| 2. konuşma dili           | 20 |
| altyazı                   | 35 |
| disk menüsü               | 35 |
| ekran menüsü              | 35 |
| ses                       | 35 |
| disk bölmesini aç         | 8  |
| disk bölmesini kapat      | 8  |
| disk çıkar                | 8  |
| diskler                   |    |
| 2D modunda 3D disk        | 20 |
| altyazı                   | 35 |
| başlıklar                 | 23 |
| BD-Live                   | 21 |
| Bonus View                | 20 |
| DivX                      | 22 |
| kontrol tuşları           | 20 |
| menü dili                 | 35 |
| oynatma                   | 19 |
| resim                     | 24 |
| resim içinde resim        | 20 |
| seçenekler                | 23 |
| senkronize görüntü ve ses | 20 |
| ses                       | 23 |
| ses dili                  | 35 |
| zaman arama               | 23 |
| DivX                      | 22 |
| altyazılar                | 22 |
| karakter seti             | 23 |
|                           | 22 |
|                           | 22 |
| DLINA                     | 27 |

# E EasyLink (HDMI-CEC)

| kontrol tuşları        | 10 |
|------------------------|----|
| ses girişi eşleme      | 33 |
| sistem ses kontrolü    | 32 |
| tek dokunuşta bekletme | 32 |
| tek dokunuşta oynatma  | 32 |
| ebeveyn kontrolü       |    |
| parola                 | 36 |
| sınıflandırma          | 36 |
|                        |    |

| ekran koruyucu                                                                                             | 37                               |
|----------------------------------------------------------------------------------------------------|----------------------------------|
| enerji                                                                                                    |                                  |
| ekran koruyucu<br>otomatik bekleme<br>parlaklık<br>uyku zamanlayıcısı                                      | 37<br>36<br>37<br>36             |
| etkinleştirme                                                                                              |                                  |
| BD-Live<br>ekran koruyucu<br>HDMI-CEC<br>otomatik altyazı kaydırma<br>otomatik bekleme<br>tanımlı ses modu | 22<br>37<br>32<br>34<br>36<br>34 |
|                                                                                                    |                                  |

# **F** Fa

| -                |    |
|------------------|----|
| Fabrika ayarları | 37 |
| FM anteni        | 13 |

# G

| 0                                |    |
|----------------------------------|----|
| gece modu                        | 35 |
| gelişmiş                         |    |
| BD-Live güvenlik                 | 22 |
| gelişmiş ses                     | 34 |
| varsayılan ayarları geri yükleme | 37 |
| yazılım güncelleme               | 37 |
| yazılım sürümü                   | 37 |
| genel bakış                      |    |
| ana ünite                        | 8  |
| ayarlar                          | 33 |
| çevrimiçi video mağazaları       | 31 |
| HDMI-CEC                         | 32 |
| konnektörler                     | 12 |
| Net TV                           | 30 |
| PC'ye gözat                      | 27 |
| uzaktan kumanda                  | 8  |
| geri dönüşüm                     | 7  |
| gösterge paneli                  | 8  |
| gözat                            |    |
| çevrimiçi video mağazaları       | 31 |
| disk                             | 20 |
| iPhone'dan                       | 27 |
| iPod'dan                         | 26 |
| Net TV                           | 30 |
| USB depolama cihazı              | 22 |
| güç seçenekleri                  |    |
| ekran koruyucu                   | 37 |
| otomatik bekleme                 | 36 |
| parlaklık                        | 37 |
| uyku zamanlayıcısı               | 36 |
| güvenlik                         |    |
| 3D izleme                        | 7  |
| atılması                         | 7  |
| ürünün kullanımı                 | 6  |
|                                  |    |

Türkçe

# Η

| HDMI                                    |    |
|-----------------------------------------|----|
| Derin renk                              | 34 |
| ses                                     | 34 |
| TV (HDMI ARC)                           | 13 |
| video                                   | 34 |
| HDMI-CEC                                | 32 |
| hoparlörler                             |    |
| bağlama                                 | 11 |
| kablosuz                                | 12 |
| kalibrasyon                             | 11 |
| konum                                   | 10 |
| manuel kurulum                          | 12 |
| özellikler                              | 41 |
| surround ses                            | 19 |
| hoparlörlerin manuel olarak ayarlanması | 12 |

# I

| Internet                                     |    |
|----------------------------------------------|----|
| bağlanma:                                    | 16 |
| BD-Live                                      | 21 |
| çevrimiçi video mağazaları                   | 31 |
| ev sinema sisteminin yazılımını güncelleyin  | 37 |
| iPod ve iPhone                               |    |
| iPod veya iPhone'u bağlantı istasyonuna alın | 25 |
| müzik                                        | 26 |
| Philips bağlantı istasyonu                   | 13 |
| video ve slayt gösterisi                     | 26 |
| iPod veya iPhone'u bağlantı istasyonuna alın | 25 |
| istek üzerine video                          |    |
| çevrimiçi video mağazaları                   | 31 |
| SD kartı biçimlendirin                       | 31 |
|                                              |    |

# K

| kablolu ağ              |    |
|-------------------------|----|
| ayarlar                 | 17 |
| kablolu bağlantı        | 16 |
| kablosuz ağ             |    |
| ayarlar                 | 18 |
| kablosuz bağlantı       | 17 |
| Wi-Fi                   | 17 |
| Wi-Fi dongle            | 17 |
| kablosuz hoparlörler    | 12 |
| kalibrasyon mikrofonu   | 11 |
| karakter seti           | 23 |
| konnektörler            |    |
| arka konektörler - orta | 13 |
| arka konektörler - sağ  | 13 |
| arka konektörler - sol  | 13 |
| ön konektörler          | 12 |
|                         |    |

#### kontrol

| KUILLUI                                                              |                     |
|----------------------------------------------------------------------|---------------------|
| ana ünite<br>disk oynatma<br>Easylink (HDMI-CEC)<br>ebeveyn kontrolü | 8<br>20<br>10<br>36 |
| rauyo                                                                | 25                  |
| konum                                                                |                     |
| altyazı                                                              | 34                  |
| kalibrasyon mikrofonu                                                | 11                  |
| konnektörler                                                         | 12                  |
| konum                                                                | 10                  |
| kullanım kılavuzu                                                    |                     |
| gezinme                                                              | 2                   |
| güncelleme                                                           | 3                   |
| indir                                                                | 3                   |
| okuma                                                                | 2                   |
| ondina                                                               | 2                   |

# Μ

| Macintosh Twonky Media<br>medya formatları<br>Microsoft Windows Media Player 11<br>Microsoft Windows Media Player 12<br>MP3 | 27, 29<br>39<br>27<br>28 |
|----------------------------------------------------------------------------------------------------|--------------------------|
| konnektör<br>oynatma<br>multimedva iceriži                                                                                  | 12<br>25                 |
| çevrimiçi mağazalardan<br>diskten<br>PC'den<br>USB depolama cihazından                                                      | 31<br>19<br>27<br>22     |

# **N** Net

| let I V                      |    |
|------------------------------|----|
| çevrimiçi video mağazaları   | 31 |
| erişim                       | 30 |
| gezinme geçmişinin silinmesi | 31 |
| Net TV sayfası izleyin       | 30 |
|                              |    |

# 0

| ortam sunucusu yazılımı<br>otomatik bekleme<br>oynatma | 27<br>36 |
|--------------------------------------------------------|----------|
| cevrimici video                                        | 31       |
| diskler                                                | 19       |
| DivX                                                   | 22       |
| iPod ve iPhone                                         | 25       |
| MP3                                                    | 25       |
| PC'den                                                 | 30       |
| radyo                                                  | 41       |
| slayt gösterisi                                        | 24       |
| sorun giderme                                          | 42       |
| USB                                                    | 22       |

# Ρ

| Г                       |    |
|-------------------------|----|
| parlaklık               | 37 |
| parola                  | 36 |
| PC                      |    |
| bağlanma:               | 16 |
| DLNA                    | 27 |
| ortam sunucusu yazılımı | 27 |
| Philips Easylink        | 32 |
|                         |    |

# R

| radyo                  |    |
|------------------------|----|
| FM anteni              | 13 |
| istasyonları ayarlayın | 25 |
| kontrol tuşları        | 25 |
| özellikler             | 41 |
| radyo dinleyin         | 25 |
| resim                  |    |
| ayarlar                | 33 |
| döndürme               | 24 |
| seçenekler             | 24 |
| slayt gösterisi        | 24 |
| sorun giderme          | 42 |
| zoom                   | 24 |
| resim içinde resim     |    |
| 2. altyazı dili        | 20 |
| 2. konuşma dili        | 20 |
| resim seçenekleri      | 24 |

# S

| SD kart<br>SD kartı biçimlendirin | 31<br>31 |
|-----------------------------------|----------|
| seçenekler                        | 24       |
| resim                             | 24       |
| ses                               | 23       |
| video                             | 23       |
| senkronize görüntü ve ses         | 20       |
| ses                               |          |
| bas                               | 19       |
| ekolayzır                         | 19       |
| otomatik ses düzeyi               | 19       |
| senkronize görüntü ve ses         | 20       |
| sorun giderme                     | 42       |
| surround ses                      | 19       |
| tanımlı ses modu                  | 19       |
| tiz                               | 19       |
| varsayılan ses modu               | 35       |
|                                   |          |

#### ses

| 303                 |    |
|---------------------|----|
| ayarlar             | 34 |
| gece modu           | 35 |
| HDMI ses            | 34 |
| kalibrasyon         | 11 |
| kalite              | 15 |
| kaynak              | 16 |
| özellikler          | 41 |
| sonradan ses işleme | 34 |
| tanımlı modlar      | 19 |
| ses dili            | 35 |
| ses formatları      | 39 |
| ses girisi esleme   | 33 |
| ses secenekleri     | 23 |
| sınıflandırma       | 36 |
| sistem ses kontrolü | 32 |
| slayt gösterisi     |    |
| animasyon           | 24 |
| müzikli             | 24 |
| resim               | 24 |
| süre                | 24 |
| sorun giderme       |    |
| ağ                  | 43 |
| ana ünite           | 42 |
| bağlantı            | 42 |
| oynatma             | 42 |
| resim               | 42 |
| seri numarası       | 4  |
| ses                 | 42 |
| SSS                 | 4  |
| subwoofer           |    |
| özellikler          | 41 |
|                     |    |

# Т

| altyazı 35<br>disk menüsü 35<br>ebeveyn kontrolü 36<br>ekran koruyucu 37<br>gösterge paneli 37<br>menü dili 35<br>otomatik altyazı kaydırma 34<br>otomatik bekleme 36<br>parola değiştirme 36<br>ses 34<br>uyku zamanlayıcısı 36<br>ticari markalar 4 | tek dokunuşta bekletme<br>tek dokunuşta oynatma<br>tekrarla<br>torsih | 32<br>32<br>23 |
|----------------------------------------------------------------------------------------------------|-----------------------------------------------------------------------|----------------|
| disk menüsü 35<br>ebeveyn kontrolü 36<br>ekran koruyucu 37<br>gösterge paneli 37<br>menü dili 35<br>otomatik altyazı kaydırma 34<br>otomatik bekleme 36<br>parola değiştirme 36<br>ses 34<br>uyku zamanlayıcısı 36<br>ticari markalar 4               | altyazı                                                               | 35             |
| ebeveyn kontrolü 36<br>ekran koruyucu 37<br>gösterge paneli 37<br>menü dili 35<br>otomatik altyazı kaydırma 34<br>otomatik bekleme 36<br>parola değiştirme 36<br>ses 34<br>uyku zamanlayıcısı 36<br>ticari markalar 4                                 | disk menüsü                                                           | 35             |
| ekran koruyucu37gösterge paneli37menü dili35otomatik altyazı kaydırma34otomatik bekleme36parola değiştirme36ses34uyku zamanlayıcısı36ticari markalar4tiz19                                                                                            | ebeveyn kontrolü                                                      | 36             |
| gösterge paneli 37<br>menü dili 35<br>otomatik altyazı kaydırma 34<br>otomatik bekleme 36<br>parola değiştirme 36<br>ses 34<br>uyku zamanlayıcısı 36<br>ticari markalar 4<br>tiz 19                                                                   | ekran koruyucu                                                        | 37             |
| menü dili 35<br>otomatik altyazı kaydırma 34<br>otomatik bekleme 36<br>parola değiştirme 36<br>ses 34<br>uyku zamanlayıcısı 36<br>ticari markalar 4<br>tiz 19                                                                                         | gösterge paneli                                                       | 37             |
| otomatik altyazı kaydırma 34<br>otomatik bekleme 36<br>parola değiştirme 36<br>ses 34<br>uyku zamanlayıcısı 36<br>ticari markalar 4<br>tiz 19                                                                                                    | menü dili                                                             | 35             |
| otomatik bekleme 36<br>parola değiştirme 36<br>ses 34<br>uyku zamanlayıcısı 36<br>ticari markalar 4<br>tiz 19                                                                                                    | otomatik altyazı kaydırma                                             | 34             |
| parola değiştirme 36<br>ses 34<br>uyku zamanlayıcısı 36<br>ticari markalar 4<br>tiz 19                                                                                                    | otomatik bekleme                                                      | 36             |
| ses 34<br>uyku zamanlayıcısı 36<br>ticari markalar 4<br>tiz 19                                                                                                    | parola değiştirme                                                     | 36             |
| uyku zamanlayıcısı 36<br>ticari markalar 4<br>tiz 19                                                                                                    | ses                                                                   | 34             |
| ticari markalar 4<br>tiz 19                                                                                                    | uyku zamanlayıcısı                                                    | 36             |
| tiz 19                                                                                                    | ticari markalar                                                       | 4              |
|                                                                                                    | tiz                                                                   | 19             |

# U

| USB                                         |    |
|---------------------------------------------|----|
| format                                      | 41 |
| USB depolama cihazı                         |    |
| ev sinema sisteminin yazılımını güncelleyin | 38 |
| oynatma                                     | 22 |
| özellikler                                  | 41 |
| seçenekler                                  | 23 |
| uyku zamanlayıcısı                          | 36 |
| uzaktan kumanda                             |    |
| genel bakış                                 | 8  |
| piller                                      | 41 |
| sanal                                       | 26 |

# V

| video                      |    |
|----------------------------|----|
| 3D izle                    | 20 |
| çevrimiçi video            | 31 |
| DivX VOD kodu              | 22 |
| HDMI derin renk            | 34 |
| resim ayarları             | 33 |
| resim çözünürlüğü          | 34 |
| senkronize görüntü ve ses  | 20 |
| video ve slayt gösterisi   | 26 |
| video formatları           | 41 |
| video kiralayın            |    |
| çevrimiçi video mağazaları | 31 |
| SD kartı biçimlendirin     | 31 |
| video seçenekleri          | 23 |
|                            |    |

# Y

| yardım                       |    |
|------------------------------|----|
| gezinme                      | 2  |
| güncelleme                   | 3  |
| okuma                        | 2  |
| yasal bildirimler            | 4  |
| yazılım                      |    |
| elektronik kullanım kılavuzu | 3  |
| geçerli sürümü kontrol edin  | 37 |
| güncelleme                   | 37 |
| yazılım güncelleme           |    |
| ağdan                        | 37 |
| elektronik kullanım kılavuzu | 3  |
| geçerli sürümü kontrol edin  | 37 |
| USB depolama cihazından      | 38 |

# Ζ

zaman arama

Philips Consumer Lifestyle

SGP-1127-CE-HTS8562

(Report No. / Numéro du Rapport)

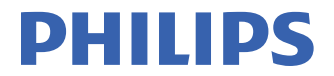

#### CE2011

(Year in which the CE mark is affixed / Année au cours de laquelle le marquage CE a été apposé)

# **EC DECLARATION OF CONFORMITY**

(DECLARATION DE CONFORMITE CE)

# We / Nous, PHILIPS CONSUMER LIFESTYLE B.V.

TUSSENDIEPEN 4. 9206 AD DRACHTEN. THE NETHERLANDS

(address / adresse)

Declare under our responsibility that the electrical product(s): (Déclarons sous notre propre responsabilité que le(s) produit(s) électrique(s):)

#### PHILIPS

HTS8562/12

(brand name, nom de la marque)

(Type version or model, référence ou modèle)

#### Immersive Sound Home theater

(product description, description du produit)

To which this declaration relates is in confirmity with the following harmonized standards: (Auquel cette déclaration se rapporte, est conforme aux normes harmonisées suivantes) (title, number and date of issue of the standard / titre, numéro et date de parution de la norme)

> EN60065:2002, A1:2006, A11:2008 EN55013:2001, A1:2003, A2:2006 EN55022:2006, A1:2007 EN55022:2006, A1:2007 EN61000-3-2:2006 ; A1:2009; A2:2009 EN61000-3-3:2008 EN62007:2008 IEC62301:2005 EN300 328 V1.7.1:2006 EN301 489-17 V2.1.1:2009

Following the provisions of :

(Conformément aux exigences essentielles et autres dispositions pertinentes de:) 2006/95/EC (Low Voltage Directive / Directive Basse Tension 2006/95/CE) 2004/108/EC (EMC Directive / Directive EMC 2004/108/CE) 1999/5/EC (R&TTE Directive / Directive Reg126/CE) 2009/125/EC (ErP Directive / Directive ErP 2009/125/CE) EC1275/2008 (Regulation for ErP Directive / Reglement pour les ErP Directive)

And are produced under a quality scheme at least in conformity with ISO 9001 or CENELEC Permanent Documents

(Et sont fabriqués conformément à une qualité au moins conforme à la norme ISO 9001 ou aux Documents Permanents CENELEC) Safety : NO64340

EMC : NEI-EMC-1-1105C018: NEI-EMC-2-1105C018

- EMF : NEI-EMF-1-1105C018
- RTTE : NEI-ETSE-1-1106C234; NEI-ETSP-1-1106C234

#### Remarks:

(Remarques:)

Drachten, The Netherlands, July 06, 2011

A.Speelman, CL Compliance Manager

(place,date / lieu, date)

(signature, name and function / signature, nom et fonction)

\_

# Language Code

| Abkhazian                 | 6566   |
|---------------------------|--------|
|                           | 6500   |
| Alar                      | 6363   |
| Afrikaans                 | 6570   |
| Amharic                   | 65//   |
| Arabic                    | 6582   |
| Armenian                  | 7289   |
| Assamese                  | 6583   |
| Avestan                   | 6569   |
| Aymara                    | 6589   |
| Azerhaijani               | 6590   |
| Bahasa Melayu             | 7783   |
| Bashkir                   | 6665   |
| Bolarusian                | 4449   |
|                           | (/70   |
| Dengali                   | 6678   |
| Binari                    | 6672   |
| Bislama                   | 66/3   |
| Bokmål, Norwegian         | 7866   |
| Bosanski                  | 6683   |
| Brezhoneg                 | 6682   |
| Bulgarian                 | 6671   |
| Burmese                   | 7789   |
| Castellano, Español       | 6983   |
| Catalán                   | 6765   |
| Chamorro                  | 6772   |
| Chechen                   | 6769   |
| Chowa: Chichowa: Nyani    | 7999   |
| cnewa, cnicnewa, ryanj    | a7007  |
| 世义<br>Churnet Zhurne      | 907Z   |
| Chuang; Zhuang            | 7065   |
| Church Slavic; Slavonic   | 6/85   |
| Chuvash                   | 6/86   |
| Corsican                  | 6//9   |
| âesky                     | 6783   |
| Dansk                     | 6865   |
| Deutsch                   | 6869   |
| Dzongkha                  | 6890   |
| English                   | 6978   |
| Esperanto                 | 6979   |
| Estonian                  | 6984   |
| Euskara                   | 6985   |
| aïëóèî;                   | 6976   |
| Faroese                   | 7079   |
| Français                  | 7082   |
| Envolu                    | 7002   |
| Filler                    | 70074  |
| rijian                    | 7074   |
| Gaelic; Scottish Gaelic   | /168   |
| Gallegan                  | 7176   |
| Georgian                  | 7565   |
| Gikuyu; Kikuyu            | 7573   |
| Guarani                   | 7178   |
| Gujarati                  | 7185   |
| Hausa                     | 7265   |
| Herero                    | 7290   |
| Hindi                     | 7273   |
| Hiri Motu                 | 7279   |
| Hrwatski                  | 6779   |
| Ido                       | 7379   |
| Interlingua (Internationa | 1)7345 |
| Interlingua (Internationa | 7345   |
| Interingue                | /303   |
| In a bata sa              | 7101   |

| Inupiaq                     | 7375 |
|-----------------------------|------|
| Irish                       | 7165 |
| Íslenska                    | 7383 |
| Italiano                    | 7384 |
| lvrit                       | 7269 |
| Japanese                    | 7465 |
| Javanese                    | 7486 |
| Kalaallisut                 | 7576 |
| Kannada                     | 7578 |
| Kashmiri                    | 7583 |
| Kazakh                      | 7575 |
| Kernewek                    | 7587 |
| Khmer                       | 7577 |
| Kinyarwanda                 | 8287 |
| Kirghiz                     | 7589 |
| Komi                        | 7586 |
| Korean                      | 7579 |
| Kuanyama; Kwanyama          | 7574 |
| Kurdish                     | 7585 |
| Lao                         | 7679 |
| Latina                      | 7665 |
| Latvian                     | 7686 |
| Letzeburgesch;              | 7666 |
| Limburgan; Limburger        | 7673 |
| Lingala                     | 7678 |
| Lithuanian                  | 7684 |
| Luxembourgish;              | 7666 |
| Macedonian                  | 7775 |
| Malagasy                    | 7771 |
| Magyar                      | 7285 |
| Malayalam                   | 7776 |
| Maltese                     | 7784 |
| Manx                        | 7186 |
| Maori                       | 7773 |
| Marathi                     | 7782 |
| Marshallese                 | 7772 |
| Moldavian                   | 7779 |
| Mongolian                   | 7778 |
| Nauru                       | 7865 |
| Navaho; Navajo              | 7886 |
| Ndebele, North              | 7868 |
| Ndebele, South              | 7882 |
| Ndonga                      | 7871 |
| Nederlands                  | 7876 |
| Nepali                      | 7869 |
| Norsk                       | 7879 |
| Northern Sami               | 8369 |
| North Ndebele               | 7868 |
| Norwegian Nynorsk;          | 7878 |
| Occitan; Provencal          | 7967 |
| Old Bulgarian; Old Slavonic | 6785 |
| Oriya                       | 7982 |
| Oromo                       | 7977 |
| Ossetian; Ossetic           | 7983 |
| Pali                        | 8073 |
| Panjabi                     | 8065 |
| Persian                     | 7065 |
| Polski                      | 8076 |
| Português                   | 8084 |
| -                           |      |

| Pushto                | 8083 |
|-----------------------|------|
| Russian               | 8285 |
| Quechua               | 8185 |
| Raeto-Romance         | 8277 |
| Romanian              | 8279 |
| Rundi                 | 8278 |
| Samoan                | 8377 |
| Sango                 | 8371 |
| Sanskrit              | 8365 |
| Sardinian             | 8367 |
| Serbian               | 8382 |
| Shona                 | 8378 |
| Shain                 | 8381 |
| Sindhi                | 8368 |
| Sinhalese             | 8373 |
| Slovensky             | 8373 |
| Slovenian             | 8376 |
| Somali                | 8379 |
| Sothe: Southern       | 8384 |
| South Nidebala        | 7007 |
| Sundanasa             | 0205 |
| Sundanese             | 7072 |
| Suchili               | 0207 |
| Swann                 | 0307 |
| Swati                 | 0303 |
| Svenska<br>Taralar    | 0300 |
|                       | 0400 |
| Tanitian              | 8489 |
|                       | 84/1 |
| Tami                  | 8465 |
| Tatar                 | 8484 |
| The                   | 0470 |
| Tihatan Tihatan       | 6472 |
| Tibetan<br>Tianian    | 0473 |
| Tigrinya              | 84/3 |
| Tonga (Tonga Islands) | 84/9 |
| Tsonga<br>T           | 8483 |
| I swana               | 84/8 |
| Turkçe                | 8482 |
|                       | 84/5 |
| IWI                   | 8487 |
| Uighur                | 8571 |
| Ukrainian             | 8575 |
| Urdu                  | 8582 |
| Uzbek                 | 8590 |
| Vietnamese            | 86/3 |
| Volapuk               | 86/9 |
| vvalloon              | 8765 |
| vveisn<br>\A/-L-f     | 6/89 |
| VVOIOT                | 8//9 |
| Xnosà<br>Xiddial      | 8872 |
| Tiaaish               | 89/3 |
| Toruba                | 89/9 |
| Zulu                  | 9085 |
|                       |      |
|                       |      |
|                       |      |

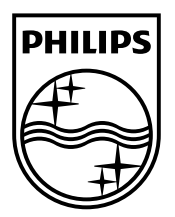

© 2011 Koninklijke Philips Electronics N.V. All rights reserved. sgpjp\_1128/12\_v1a